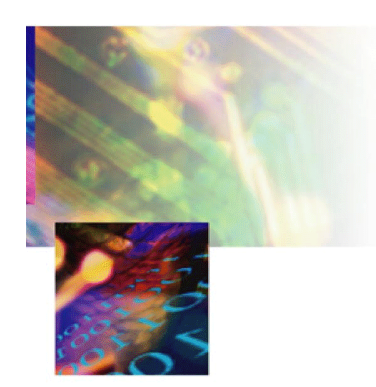

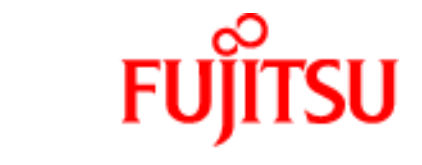

THE POSSIBILITIES ARE INFINITE

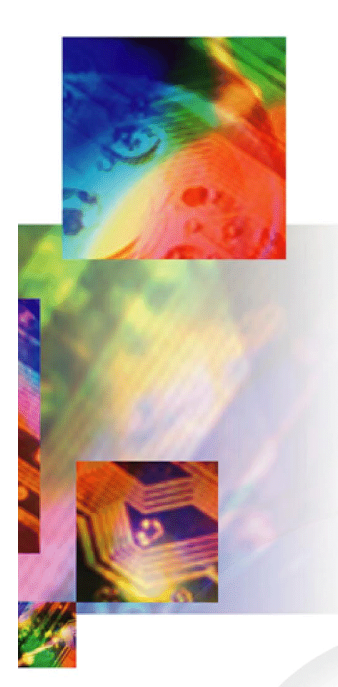

## Fujitsu's ADSL USB Modem

## **User Manual**

In Commercial Confidence

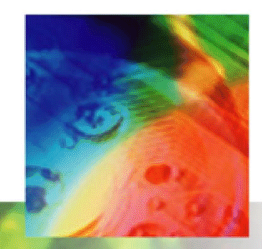

March 2002 Issue 02 3XAX-00803AAS

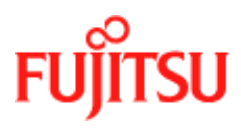

**Issue History** 

## **Issue History**

| Issue No. | Issue Date | History                                                                           |  |
|-----------|------------|-----------------------------------------------------------------------------------|--|
| Issue 01  | Jan 2002   | First Isssue of ADSL USB modem User Manual.                                       |  |
| Issue 02  | March 2002 | Second Issue of ADSL USB modem User Manual. Inclusion of Safety notice in Preface |  |

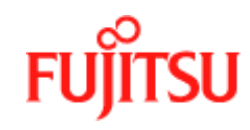

## **Licence and Conditions**

The contents of this document are protected under copyright and contain commercially and/or technically confidential information. The content of the document must not be used other than for the purpose for which its was provided nor may it be disclosed or copied (by authorised recipient or otherwise) without the prior written consent of an authorised officer of Fujitsu Telecommunications Europe Limited (FTEL).

Fujitsu Telecommunications Europe Limited has taken every care that the contents of this document were correct at the time of publication, however, the information is subject to change without notice.

If you find any errors, or wish to make any other comments on the document, please write to us at the address shown below.

All product or service names mentioned herein are trademarks of their respective owners.

© Fujitsu Telecommunications Europe Limited 2002.

Fujitsu Telecommunications Europe Limited Solihull Parkway Birmingham Business Park BIRMINGHAM B37 7YU United Kingdom

Tel: +44 (0) 121 717 6000 Fax: +44 (0) 121 717 6161 Sales/Order Enquiries: +44 (0) 121 717 6100 Technical Assistance Centre: +44 (0) 121 717 6060 Website: http://www.ftel.co.uk

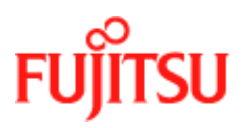

Licence and Conditions

In Commercial Confidence

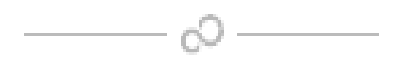

## Contents

|           | Issue Historyii                                             |
|-----------|-------------------------------------------------------------|
|           | Licence and Conditionsiii                                   |
|           | Contentsv                                                   |
|           | List of Figures vii                                         |
|           | List of Procedures vii                                      |
|           | Preface ix                                                  |
|           | Who Should Read this Manualix                               |
|           | What this Manual Coversix                                   |
|           | Conventions Used in this Manual x                           |
| Chapter 1 | Introduction1-1                                             |
|           | What is ADSL?1-1                                            |
|           | Protocol and Device Driver Selection1-1                     |
|           | Features Summary                                            |
| Chapter 2 | Installation and Software Setup for PCs Running Windows 2-1 |
|           | List of Procedures                                          |
|           | Connecting the Modem2-2                                     |
|           | System Requirements                                         |
|           | Information Required Before You Start2-4                    |
|           | Modem Hardware Installation2-5                              |
|           | Modem Software Setup for Windows 982-7                      |
|           | Modem Software Setup for Windows 20002-10                   |
|           | Modem Software Setup for Windows ME2-14                     |
|           | Modem Software Setup for Windows XP2-17                     |

# FUĴĨTSU

Contents

|            | What to do if the Modem is Plugged in First                                                                    | 2-25          |
|------------|----------------------------------------------------------------------------------------------------|---------------|
|            | Modem Software Setup for Windows 98 with the Modem Plu<br>Modem Software Setup for Windows 2000 with the Modem | igged In 2-26 |
|            | Plugged In                                                                                                    | 2-29          |
|            | Software Setup for Windows ME with the Modem Plugged I                                                         | n 2-32        |
|            | Software Setup for Windows XP with the Modem Plugged In                                                        | 2-35          |
| Chapter 3  | Installation and Software Setup for an Apple Macintosh Computer .                                              | 3-1           |
|            | List of Procedures                                                                                             |               |
|            | System Requirements                                                                                            | 3-2           |
|            | Information Required Before You Start                                                                          | 3-3           |
|            | Modem Hardware Installation                                                                                    | 3-4           |
|            | Software Setup for Macintosh OS9.1                                                                             | 3-5           |
|            | Creating a Dial-up Connection                                                                                  | 3-9           |
|            | Connecting to a Remote Network                                                                                 | 3-11          |
|            | Establishing a PPP Connection                                                                                  | 3-13          |
| Chapter 4  | Managing the Software                                                                                          | 4-1           |
|            | List of Procedures                                                                                             | 4-1           |
|            | Uninstalling the Software                                                                                      | 4-2           |
|            | Uninstalling for PCs Running Windows                                                                           | 4-2           |
|            | Uninstalling for Macintosh                                                                                     | 4-5           |
|            | Control Panel Applications                                                                                     | 4-8           |
|            | Customising Communications Settings                                                                            | 4-8           |
|            | Control Panel Applications for PCs                                                                             | 4-10          |
|            | Control Panel Applications for Macintosh                                                                       | 4-12          |
|            | Modifying the TCP/IP Options for Wide Area Networks                                                            | 4-17          |
|            | Windows 98 and Windows 98 Second Edition                                                                       | 4-17          |
|            | Windows 2000                                                                                                   | 4-20          |
|            | Windows XP                                                                                                    |               |
|            | Windows ME                                                                                                    |               |
|            | Point-to-Point Protocol over Ethernet                                                                          | 4-29          |
| Appendix A | Product Specifications                                                                                         | A-1           |
|            | ADSL Standards Supported                                                                                       | A-1           |
|            | Power Requirements                                                                                             | A-1           |
|            | Product Specification                                                                                          | A-2           |
| C          | Glossary                                                                                                    | Glossary -1   |

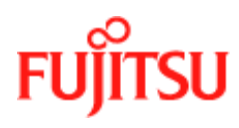

## **List of Figures**

| Figure 2-1: | Connecting the Modem | 2-5 |
|-------------|----------------------|-----|
| Figure 3-1: | Connecting the Modem | 3-4 |

### **List of Procedures**

| Procedure 2-1: | Modem Hardware Installation                        |  |
|----------------|----------------------------------------------------|--|
| Procedure 2-2: | Software Setup for Windows 98                      |  |
| Procedure 2-3: | Software Setup for Windows 2000                    |  |
| Procedure 2-4: | Software Setup for Windows ME                      |  |
| Procedure 2-5: | Software Setup for Windows XP                      |  |
| Procedure 2-6: | Software Setup for Windows 98 - Modem Plugged In   |  |
| Procedure 2-7: | Software Setup for Windows 2000 - Modem Plugged In |  |
| Procedure 2-8: | Software Setup for Windows ME - Modem Plugged In   |  |
| Procedure 2-9: | Software Setup for Windows XP - Modem Plugged In   |  |
| Procedure 3-1: | Modem Hardware Installation                        |  |
| Procedure 3-2: | Software Setup for Macintosh                       |  |
| Procedure 3-3: | Creating a Dial-up Connection                      |  |
| Procedure 3-4: | Connecting to a Remote Network                     |  |
| Procedure 3-5: | Establishing a PPP Connection                      |  |
| Procedure 4-1: | PCs Uninstall the Software                         |  |
| Procedure 4-2: | Macintosh Uninstall the Software                   |  |
| Procedure 4-3: | Customising Communications Settings                |  |
| Procedure 4-4: | PC Control Panel Applications                      |  |
| Procedure 4-5: | Macintosh Control Panel Applications               |  |
| Procedure 4-6: | Set the TCP/IP for Windows 98                      |  |
| Procedure 4-7: | Set the TCP/IP for Windows 2000                    |  |
| Procedure 4-8: | Set the TCP/IP for Windows XP                      |  |
| Procedure 4-9: | Set the TCP/IP for Windows ME                      |  |

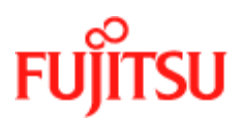

Contents

In Commercial Confidence

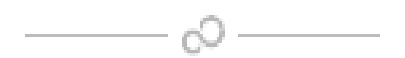

#### Preface

## Preface

This manual contains information about the installation, operation and configuration of the ADSL USB Modem.

**TELECOMMUNICATIONS EQUIPMENT - IMPORTANT SAFETY INSTRUCTIONS** 

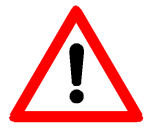

WHEN USING YOUR TELEPHONE EQUIPMENT, BASIC SAFETY PRECAUTIONS SHOULD ALWAYS BE FOLLOWED TO REDUCE THE RISK OF FIRE, ELECTRIC SHOCK AND INJURY TO PERSONS, INCLUDING THE FOLLOWING:

**1.** DO NOT USE THIS PRODUCT NEAR WATER, FOR EXAMPLE, NEAR A BATH TUB, WASH BOWL, KITCHEN SINK OR LAUNDRY TUB, IN A WET BASEMENT OR NEAR A SWIMMING POOL.

**2.** Avoid using a telephone (other than a cordless type) during an electrical storm. There may be a remote risk of electric shock from lightning.

3. DO NOT USE A TELEPHONE TO REPORT A GAS LEAK IN THE VICINITY OF THE LEAK.

### Who Should Read this Manual

This manual is for users of the ADSL USB Modem.

### What this Manual Covers

This manual contains the following information:

Chapter 1 "*Introduction*"—This chapter describes, what ADSL is, tells you about Protocols and Device Drivers and the main features of the ADSL USB Modem.

Chapter 2 "Installation and Software Setup for PCs Running Windows" — This chapter tells you the requirements for your PC, what information you need to gather before you start the installation and how to install the modem and software.

Chapter 3 "Installation and Software Setup for an Apple Macintosh Computer"—This chapter tells you the requirements for your Macintosh, what information you need to gather before you start the installation and how to install the modem and software.

Chapter 4 "*Managing the Software*"—This chapter describes updating software, removing software and customising settings.

Appendix A "*Product Specifications*"—This appendix lists technical specification of the ADSL USB Modem

"Glossary"—This is a glossary of terms for this manual.

#### **Conventions Used in this Manual**

The conventions used for the procedures in this manual are described below.

#### Commands

Commands are always referred to by using the word "click" before them. These commands are always shown as bold-faced words. For example, click **Next**, click **OK**, or click **Cancel**.

#### Names of Windows (Dialog Boxes)

The names of the windows (also referred to as dialog boxes) that appear on the PC screen are always referred to in quotes. For example, the **"Setup Complete"** window.

#### Names of Options in Windows

The names of options to choose from inside the windows that appear on the PC screen are always referred to in italics. For example, choose the *Yes, I want to restart my computer now* option from the window.

#### Notes

In some cases, preparatory or cautionary information is needed before proceeding onto the next step in an installation process. This kind of information is provided in the form of notes, for example

**Note:** To access the Control Panel, the driver must be running. Also, make sure the USB cable is plugged into the modem.

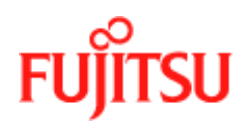

### CHAPTER 1 Introduction

This chapter provides a brief overview of the ADSL USB modem. Specifically this chapter describes:

- What is ADSL
- Protocol and device drivers
- features summary

#### What is ADSL?

Asymmetric Digital Subscriber Line (ADSL) technology provides high-speed data access across a telephone line (copper-twisted pair) by making use of previously unused frequency bandwidth above the voice frequency band. By placing the ADSL signal above the frequency of the voice signal, ADSL service is able to coexist on the same line with your telephone service. ADSL is asymmetric because it provides a higher data rate in the downstream (internet provider to your computer) direction than in the upstream (computer to internet) direction. Asymmetric operation is ideal for home and small office use where files and information are downloaded to the computer more frequently than uploaded.

#### **Protocol and Device Driver Selection**

The ADSL USB (Universal Serial Bus) Modem can be easily connected to a USB port on a computer via a standard USB cable. The ADSL USB Modem is fully software upgradeable so that new features and updates may be added by simply loading a new version of the device driver onto your Personal Computer (PC).

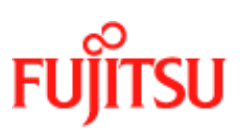

ADSL modems employ ATM (Asynchronous Transfer Mode) framing. ATM is a protocol that divides packets into small fixed sized cells for rapid transmission over high-speed networks. The ATM protocol allows various types of traffic (e.g. data, voice, and video) to be securely and efficiently carried over the same network. ATM is being widely deployed by telecommunications carriers in their backbone networks. Two type of ATM connections are possible, PVC (Permanent Virtual Circuit) and SVC (Switched Virtual Circuit).

Several different protocols are used on top of ATM. The protocol required in your configuration depends on the equipment deployed by your DSL service provider. There are several possibilities:

- Point to Point Protocol (PPP) Over ATM (RFC 2364) PPP provides session setup, user authentication (login), and encapsulation for upper layer protocols such as IP (Internet Protocol). The use of PPP makes the modem appear as a dial-up modem to the operating system. Dial-Up Networking is used to establish a connection. PPP is supported by either the WAN (Wide Area Network) driver or the ATM driver.
- Bridged/Routed Ethernet/IP over ATM (RFC 1483) This protocol makes the modem appear as a local area network (LAN) device to the operating system.
- RFC 1577 this is another local area network like protocol for IP address and ATM address mapping.
- PPP Over Ethernet (RFC 2516) This protocol makes the modem appear as a LAN device to the operating system. It allows multiple computer users on an Ethernet to share a common DSL connection to the Internet.

Three types of device drivers are provided for the ADSL USB modem, WAN, LAN, and ATM. All three drivers support ATM protocol. In addition, the ATM driver works with ATM services that are available in recent Windows operating systems. The proper choice of driver depends on the combination of Windows<sup>1</sup> operating system and protocol.

- WAN this driver causes the modem to resemble a dial-up modem. Call establishment is performed through Dial-Up Networking. This driver supports RFC 2364 with PVC connections. It can be used with Windows 98, Windows 98 SE, Windows 2000, Windows ME and Windows XP.
- LAN (RFC 1483) this driver makes the modem appear as a LAN or Ethernet device. Connection establishment is automatic. This driver supports RFC 1483 with PVC connections. Additionally, PPPoE is supported. It can be used with Windows 98, Windows 98 SE, Windows 2000, Windows ME and Windows XP.
- ATM this driver works in conjunction with ATM services provided by Windows. Both RFC 1577 and RFC 2364 are supported. The ATM driver uses Dial-Up Networking to create a PVC or SVC connection to establish a PPP (RFC 2364) connection. This driver can be used with Windows 98 SE, Windows 2000, Windows ME and Windows XP.

The device driver choices are summarized in Table 1-1:

<sup>1.</sup> Microsoft, Windows, Windows 98, Windows 98 SE, Windows 2000, Windows ME and Windows XP are either registered trademarks or trademarks of Microsoft Corporation in the United States and/or other countries.

Introduction

|             | Table 1-1:           |                                        |
|-------------|----------------------|----------------------------------------|
| Driver Type | Protocol             | Window OS                              |
| LAN         | RFC 1483             | Windows ME, 2000, 98, 98 SE<br>and XP. |
| WAN         | RFC 2364<br>PPPoE    | Windows ME, 2000, 98, 98 SE<br>and XP. |
| ATM         | RFC 1577<br>RFC 2364 | Windows ME 2000, 98, 98 SE.<br>and XP  |

#### **Features Summary**

The ADSL USB Modem provides the following features:

- Compliant with USB (Universal Serial Bus) Specification Revision 1.1.
- USB powered; an external power supply is not required.
- Supports three device drivers: Microsoft NDIS 4.0 WAN Miniport, NDIS 4.0 LAN Miniport or NDIS 5.0 ATM Miniport.
- Compatible with all T1.413, G.DMT, and G.lite compliant central office (CO) DSLAM equipment as well as the vast majority of deployed CAP RADSL equipment.
- Software upgradeable.
- ATM driver supports up to sixteen simultaneous ATM virtual connections.
- Includes a Microsoft Windows control panel monitoring program for configuring the adapter and checking the status of the connection.
- Provides an RJ-11 connector for connection to the telephone line.
- Supports DSL downstream data rates up to 8 Mbps (125 times faster than standard 56k modems).
- Supports DSL upstream data rates up to 1024 kbps.
- Supports third party PPPoE clients.

For full details of the technical capabilities of the modem see "*Product Specifications*" on page A-1.

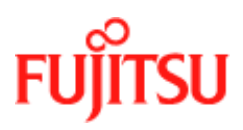

Introduction

In Commercial Confidence

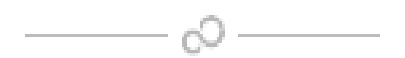

## CHAPTER 2 Installation and Software Setup for PCs Running Windows

This chapter describes:

- The requirements for your Personal Computer which are described in *"System Requirements"* on page 2-3.
- The information you need to gather before you start the installation, see "Information Required Before You Start" on page 2-4.
- How to install the modem (see "*Modem Hardware Installation*" on page 2-5) and setup the software for the ADSL USB Modem for the following operating systems on a PC:
  - "Modem Software Setup for Windows 98" on page 2-7
  - "Modem Software Setup for Windows 2000" on page 2-10
  - "Modem Software Setup for Windows ME" on page 2-14
  - "Modem Software Setup for Windows XP" on page 2-17
- The action to take if you have plugged in the modem before installing the software, see "What to do if the Modem is Plugged in First" on page 2-25.

**Note:** If you have an Apple Macintosh Computer please read Chapter 3 "*Installation and Software Setup for an Apple Macintosh Computer*".

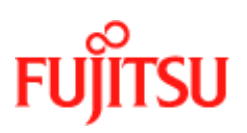

#### **List of Procedures**

The actions you need to take are described in the procedures listed in Table 2-1.

| Procedure<br>number | Title                                              | Page |
|---------------------|----------------------------------------------------|------|
| 2-1                 | Modem Hardware Installation                        | 2-5  |
| 2-2                 | Software Setup for Windows 98                      | 2-7  |
| 2-3                 | Software Setup for Windows 2000                    | 2-10 |
| 2-4                 | Software Setup for Windows ME                      | 2-14 |
| 2-5                 | Software Setup for Windows XP                      | 2-17 |
| 2-6                 | Software Setup for Windows 98 - Modem Plugged In   | 2-26 |
| 2-7                 | Software Setup for Windows 2000 - Modem Plugged In | 2-29 |
| 2-8                 | Software Setup for Windows ME - Modem Plugged In   | 2-32 |
| 2-9                 | Software Setup for Windows XP - Modem Plugged In   | 2-35 |

#### Table 2-1:

#### **Connecting the Modem**

The software set must be started with the Modem disconnected from the computer. The procedure (Procedure 2-2, Procedure 2-3, Procedure 2-4 or Procedure 2-5 depending on Windows version) tells you when to connect the modem. Fujitsu recommends that you use these procedures because they are shorter and easier to perform.

The setup can still be performed if the modem has already connected but you must follow a different set of procedures (Procedure 2-6, Procedure 2-7, Procedure 2-8 or Procedure 2-9 depending on Windows version) followed by (Procedure 2-2, Procedure 2-3, Procedure 2-4 or Procedure 2-5). This method is longer and harder to perform and is not recommended by Fujitsu.

### **System Requirements**

The following specifications are the minimum required for optimum performance of this ADSL modem:

- PC with Pentium, Celeron, Xeon or compatible processor
- USB V1.0 or V1.1-compliant bus
- At least 32 MB RAM
- 10 MB of free hard drive space
- TCP/IP protocol stack installed
- Microsoft Windows 98/98SE, Windows Millennium (ME), Windows 2000, Windows XP CD-ROM, or the appropriate CAB files.
- A web browser such as Internet Explorer 4.x (or later) or Netscape Navigator 4.x (or later) installed

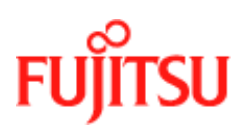

### **Information Required Before You Start**

The following information may be required for software installation. Contact your DSL service provider before proceeding with software installation.

| ltem                           |                       | Description                                                                                                    | Notes                                     |
|--------------------------------|-----------------------|----------------------------------------------------------------------------------------------------|-------------------------------------------|
| IP Address Setting             | IP Address            | The software installation                                                                                                    |                                           |
|                                | Subnet mask           | process allows the server to<br>dynamically assign IP                                                                                                    | For Bridged Ethernet<br>applications only |
|                                | Default Gateway       | application requires static<br>setting of specific address<br>information you will need<br>to know                                                                                                    | For Bridged Ethernet applications only    |
| Domain Name Server Information | Primary DNS Address   | The software installation                                                                                                    | —                                         |
|                                | Secondary DNS Address | process allows the server to<br>dynamically assign Domain<br>Name Server Address<br>settings. If your application<br>requires static setting of<br>specific address<br>information you will need<br>to know |                                           |
| Type of Driver to be Installed | _                     | WAN, LAN and ATM<br>software drivers are<br>supported                                                                                                    | Required if not using default value       |
| ATM Virtual Path ID (VPI)      |                       | Required if not us                                                                                                    | sing default value                        |
| ATM Virtual Circuit ID (VCI)   |                       |                                                                                                    |                                           |
| Encapsulation Type             |                       |                                                                                                    |                                           |
| Modulation Type                |                       |                                                                                                    |                                           |
| User Name                      |                       | For PPP appl                                                                                                    | ications only                             |
| Password                       |                       |                                                                                                    |                                           |

#### Table 2-2:

### **Modem Hardware Installation**

Follow procedure Procedure 2-1 and Figure 2-1 to install your modem, set up the cables, computer, telephone and Splitter.

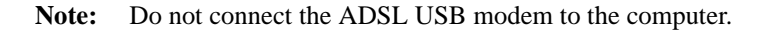

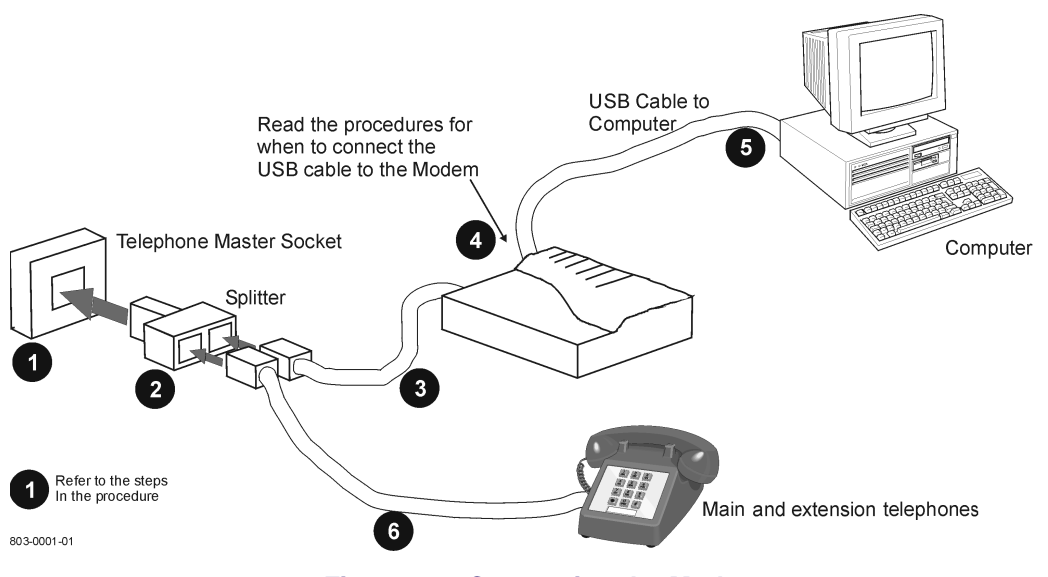

Figure 2-1: Connecting the Modem

Install the ADSL USB Modem by following Procedure 2-1 with the PC running:

|    | <b>Procedure 2-1: Modem Hardware Installation</b>                                                                                                    |
|----|----------------------------------------------------------------------------------------------------|
| 1. | Locate the master telephone wall outlet and unplug any telephone cable that is connected to the outlet.                                                                                |
| 2. | Plug the Splitter into the wall outlet.                                                                                                    |
| 3. | Plug in the cable from the Splitter to Modem (the ADSL jack).                                                                                                    |
| 4. | Put the square end of the USB cable near the USB port of the ADSL USB Modem to check that it will reach. Do not plug it in yet, further instructions will tell you when to plug it in. |
| 5. | Insert the rectangular end of a USB cable into the USB port of your computer.                                                                                                    |
| 6. | Connect the telephone wiring to the Splitter.                                                                                                    |

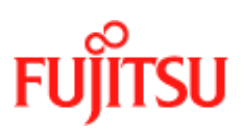

Installation and Software Setup for PCs Running Windows

#### **Procedure 2-1: Modem Hardware Installation (Continued)**

**7.** Follow the appropriate procedure to set up the modem software:

- Procedure 2-2 for **Windows 98**
- Procedure 2-3 for Windows 2000
- Procedure 2-4 for **Windows ME**
- Procedure 2-5 for Windows XP

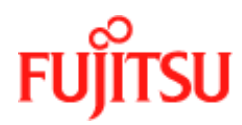

### **Modem Software Setup for Windows 98**

Follow Procedure 2-2 to set up the software for Windows 98 and Windows 98 Second Edition.

Note: You must not connect the modem to the computer until the procedure tells you. Follow Procedure 2-6 on page 2-26 if the modem has been connected to the computer

|    | Procedure 2-2: Software Setup for Windows 98                                                                                                    |
|----|----------------------------------------------------------------------------------------------------|
| 1. | Start your computer and allow Windows to start-up.                                                                                                    |
| 2. | Insert the Installation CD into your CD-ROM drive.                                                                                                    |
|    | <ul> <li>If the CD self starts go to Step 3.</li> <li>If the CD doesn't automatically start, go to Windows Explorer -&gt; CD-ROM Drive -&gt; SETUP.EXE to run the setup program.</li> </ul>                                                                                                    |
| 3. | A "Welcome" message appears. Click Next.                                                                                                    |
|    | Where the second set of the ADE, USB Modern Being program. The program will some the ADE, USB Modern in your           Image: Second set of the ADE, USB Modern Being program. The program will some the ADE, USB Modern in your           Image: Second set of the ADE, USB Modern Being program. The program will some the ADE, USB Modern in your           Image: Second set of the ADE, USB Modern Being program. The program will be the program will be the program.           Image: Second set of the ADE, USB Modern Being program.           Image: Second set of the ADE, USB Modern Being program. |

# FUĴĨTSU

|    | Procedure 2-2: Software Setup for Windows 98 (Continued)                                                                                                    |
|----|----------------------------------------------------------------------------------------------------|
| 4. | The <b>"Setup Complete"</b> window indicates that files have been copied. Click <b>Finish</b> to complete the installation.                                                                                                    |
|    | Setup Complete                                                                                                    |
|    | Image: Sector Sector |
|    | Instal Shield                                                                                                    |
|    | A District Linear                                                                                                    |
| 5. | The installation program now searches for the USB modem. The "ADSL Installer" window prompts you to plug in the USB modem.                                                                                                    |
|    | AD5L Installer                                                                                                    |
|    | The ADSL Installer is searching for installed<br>hardware. This may take a few minutes.                                                                                                    |
|    | If your modern is not yet plugged into your computer, please plug it in now.                                                                                                    |
|    | If the modem is not plugged into the PC, plug it in now.                                                                                                    |
|    | Note: You may need the Windows CD to complete the installation                                                                                                    |

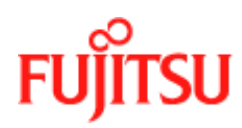

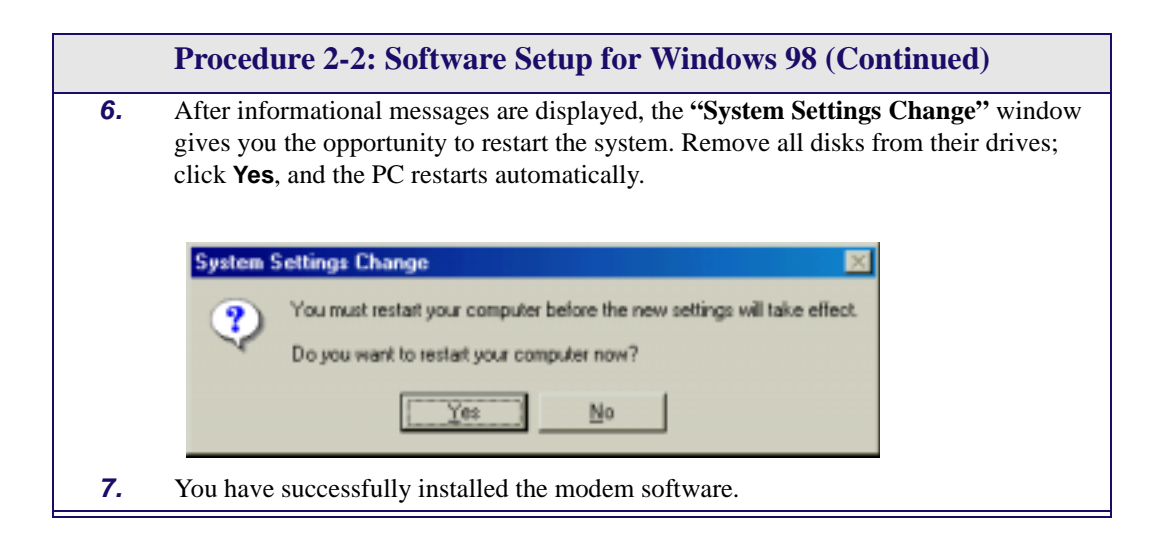

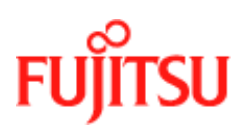

### Modem Software Setup for Windows 2000

Follow Procedure 2-3 to set up the software for Windows 2000.

**Note:** You must not connect the modem to the computer until the procedure tells you. Follow Procedure 2-7 on page 2-29 if the modem has been connected to the computer.

|    | Procedure 2-3: Software Setup for Windows 2000                                                                                                    |
|----|----------------------------------------------------------------------------------------------------|
| 1. | Start your computer and allow Windows to start-up.                                                                                                    |
| 2. | Insert the Installation CD into your CD-ROM drive.                                                                                                    |
|    | <ul> <li>If the CD self starts go to Step 3.</li> <li>If the CD doesn't automatically start, go to Windows Explorer -&gt; CD-ROM Driver -&gt; SETUP.EXE to run the setup program.</li> </ul> |
| 3. | A "Welcome" message appears. Click Next.                                                                                                    |
|    | <image/> <image/> <image/> <image/> <image/> <text><text><text><text><text><text></text></text></text></text></text></text>                                                                  |

| 4. | <b>Procedure 2-3: Software Setup for Windows 2000 (Contine</b><br>The <b>"Digital Signature Not Found"</b> window may appear warning that<br>software is not a digitally signed version. A digital signature is not necessary<br>ADSL USB Modem software has been tested with Windows 2000. Click<br>the installation to continue.                                                                                                    | the installation<br>ssary; the<br>k <b>Yes</b> to allow |
|----|----------------------------------------------------------------------------------------------------|---------------------------------------------------------|
|    | Digital Signature Not Found       Image: Control of the Signature and the software has not control of the software works connectly with the software has not control of the software works connectly with the software has not contain a forsont digital signature. Therefore, there is no guarantee that his software works connectly with the software works connectly with the software works connectly works works works connectly works works works works works works works works works works works works works works works works works works works works works works works works works works works works works works works works works works works works works w | Yes to                                                  |

continue.

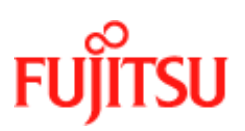

|    | Procedure 2-3: Software Setup for Windows 2000 (Continued)                                                                                                    |  |
|----|----------------------------------------------------------------------------------------------------|--|
| 5. | The <b>"Setup Complete"</b> window indicates that files have been copied. Click <b>Finish</b> to complete the installation.                                                                    |  |
|    | Setup Complete                                                                                                    |  |
|    | The ADSL Installer has finished copying files to your computer.         In a few moments, the DSL Installer will alterngt to detect your         Advace and complete the installation process. |  |
|    | Instal/Shield                                                                                                    |  |
|    | < gask Finish                                                                                                    |  |
| 6. | The installation program now searches for the USB modem. The "ADSL Installer" window prompts you to plug in the USB modem.                                                                     |  |
|    | The ADSL Installer is searching for installed<br>hardware. This may take a few minutes.                                                                                                    |  |
|    | If your modern is not yet plugged into your computer, please plug it in now.                                                                                                    |  |
|    | If the modem is not plugged into the PC, plug it in now.                                                                                                    |  |

| Procedure 2-3: Software Setup for Windows 2000 (Continued) |                                                                                                    |
|------------------------------------------------------------|----------------------------------------------------------------------------------------------------|
| 7.                                                         | The " <b>Digital Signature Not Found</b> " window may appear again warning that the installation software is not a digitally signed version. A digital signature is not necessary; the ADSL USB Modem software has been tested with Windows 2000. Click <b>Yes</b> to allow the installation to continue. |
|                                                            | Orgital Signature Not Found       X                                                                                                    |
|                                                            | Note: If another "Digital Signature Not Found" window appears click Yes to                                                                                                    |
| 8.                                                         | continue.<br>You have successfully installed the modem software!                                                                                                    |

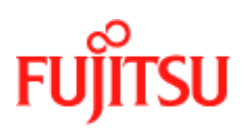

#### **Modem Software Setup for Windows ME**

Follow Procedure 2-4 to set up the software for Windows ME.

**Note:** You must not connect the modem to the computer until the procedure tells you. Follow Procedure 2-8 on page 2-32 if the modem has been connected to the computer.

| Procedure 2-4: Software Setup for Windows ME |                                                                                                    |   |
|----------------------------------------------|----------------------------------------------------------------------------------------------------|---|
| 1.<br>2.<br>3.                               | <ul> <li>Start your computer and allow Windows to start-up.</li> <li>Insert the Installation CD into your CD-ROM drive.</li> <li>If the CD self starts go to Step 3.</li> <li>If the CD doesn't automatically start, go to Windows Explorer -&gt; CD-ROM Drive -&gt; SETUP.EXE to run the setup program.</li> <li>A "Welcome" message appears. Click Next.</li> </ul> |   |
|                                              | <image/> <image/> <image/> <image/> <text><text><text><text><text><text><text></text></text></text></text></text></text></text>                                                                                                    | × |

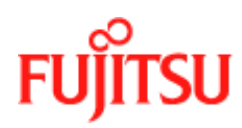

| 4. | Procedure 2-4: Software Setup for Windows ME (Continued) The "Setup Complete" window indicates that files have been copied. Click Finish complete the installation. |
|----|----------------------------------------------------------------------------------------------------|
|    | First/Shield                                                                                                    |
| 5. | The installation program now searches for the USB modem. The "ADSL Installer                                                                                        |
|    | AD51. Installer                                                                                                    |
|    | The ADSL Installer is searching for installed hardware. This may take a few minutes. If your modern is not yet plugged into your computer, please plug it in now.   |
| 6. | If the modem is not plugged into the PC, plug it in now.                                                                                                    |

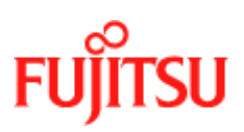

Installation and Software Setup for PCs Running Windows

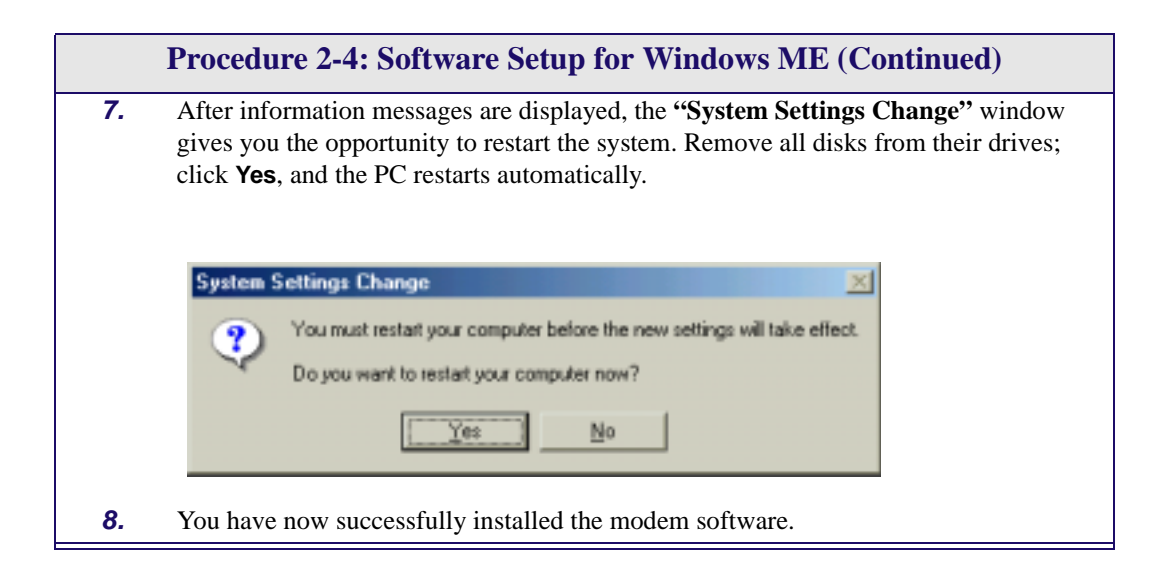

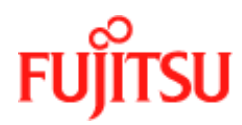

### Modem Software Setup for Windows XP

Follow Procedure 2-5 to set up the software for Windows XP.

Note: You must not connect the modem to the computer until the procedure tells you. Follow Procedure 2-9 on page 2-35 if the modem has been connected to the computer.

|    | Procedure 2-5: Software Setup for Windows XP                                                                                                    |
|----|----------------------------------------------------------------------------------------------------|
| 1. | Start your computer and allow Windows to start-up.                                                                                                    |
| 2. | Insert the Installation CD into your CD-ROM drive.                                                                                                    |
|    | <ul> <li>If the CD self starts go to Step 3.</li> <li>If the CD doesn't automatically start, go to Windows Explorer -&gt; CD-ROM Drive -&gt; SETUP.EXE to run the setup program.</li> </ul>                                                                                                    |
| 3. | A "Welcome" message appears. Click Next.                                                                                                    |
|    | We have:       Image: Control of the control of the cont |

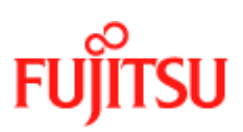

|    | Procedure 2-5: Software Setup for Windows XP                                                                                                    |
|----|----------------------------------------------------------------------------------------------------|
| 4. | A window may appear warning that the installation software has not passed Windows Logo testing. It is not necessary; the FDX310 ADSL USB Modem software has been tested with Windows XP. Click <b>Continue Anyway</b> to allow the installation to continue.                                                                                                    |
|    | Software Installation         Image: Software Installation         Image: Software Installation         Image: Software Installation Installation of this software may impair<br>or destabilize the correct operation of your system<br>either immediately or in the future. Microsoft strongly<br>recommends that you stop this installation now and<br>contact the software vendor for software that has<br>passed Windows Logo testing. |
| 5. | Continue Anyway STOP Instalation The "Setup Complete" window indicates that files have been copied. Click Finish to complete the installation.                                                                                                    |
|    | <image/>                                                                                                    |
|    | InstallShield < Back Finish                                                                                                    |

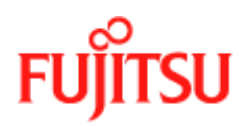

|    | <b>Procedure 2-5: Software Setup for Windows XP</b>                                                                               |
|----|----------------------------------------------------------------------------------------------------|
| 6. | The installation program now searches the for USB modem. The "ADSL Installer" window prompts you to plug in the USB modem.        |
|    | DSL Installer                                                                                                    |
|    | The DSL Installer is searching for installed<br>hardware. This may take several moments.                                          |
|    | If your modern is not yet plugged in to your<br>computer, please plug it in now.                                                  |
|    | If the modem is not plugged into the PC, plug it in now.                                                                          |
|    | Choose Install the software automatically and Click Next to allow the installation to continue.                                   |
|    | This wizard helps you install software for:                                                                                       |
|    | FUJITSU USB ADSL Loader                                                                                                    |
|    | If your hardware came with an installation CD or floppy disk, insert it now.                                                      |
|    | What do you want the wizard to do?                                                                                                |
|    | <ul> <li>Install the software automatically (Recommended)</li> <li>Install from a list or specific location (Advanced)</li> </ul> |
|    | Click Next to continue.                                                                                                    |
|    | < Back Next > Cancel                                                                                                    |

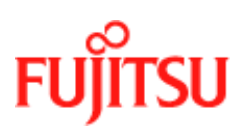

| , | Procedure 2-5: Software Setup for Windows XP The "Found New Hardware Wizard" window may appear warning that the installation software has not passed Windows Logo testing. It is not passes with                                                                                                    |
|---|----------------------------------------------------------------------------------------------------|
|   | FDX310 ADSL USB Modem software has been tested with Windows XP. Click <b>Continue Anyway</b> to allow the installation to continue.                                                                                                    |
|   | Found New Hardware Wizard                                                                                                    |
|   | Please wait while the wizard installs the software                                                                                                    |
|   | FUJITSU USB ADSL Loader                                                                                                    |
|   | 501 × 386                                                                                                    |
|   | 🗁 🔶 📂                                                                                                    |
|   |                                                                                                    |
|   |                                                                                                    |
|   | < Back Next > Cancel                                                                                                    |
|   | Hardware Installation                                                                                                    |
|   | The software you are installing for this hardware:                                                                                                    |
|   | FUJITSU USB ADSL Loader                                                                                                    |
|   | has not passed Windows Logo testing to verify its compatibility<br>with Windows XP. ( <u>Tell me why this testing is important.</u> )                                                                                                    |
|   | Continuing your installation of this software may impair<br>or destabilize the correct operation of your system<br>either immediately or in the future. Microsoft strongly<br>recommends that you stop this installation now and<br>contact the hardware vendor for software that has<br>passed Windows Logo testing. |
|   | <u>C</u> ontinue Anyway                                                                                                    |

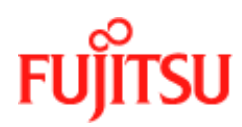

|    | <b>Procedure 2-5: Software Setup for Windows XP</b>                                          |
|----|----------------------------------------------------------------------------------------------|
| 9. | A message confirms that the device driver software has been installed; click <b>Finish</b> . |
|    |                                                                                              |
|    | Found New Hardware Wizard                                                                    |
|    | Completing the Found New<br>Hardware Wizard                                                  |
|    | The wizard has finished installing the software for:                                         |
|    | FUJITSU USB ADSL Loader                                                                      |
|    | Click Finish to close the wizard.                                                            |
|    | < Back. Finish Cancel                                                                        |
|    |                                                                                              |

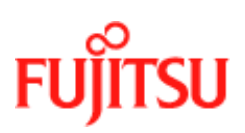

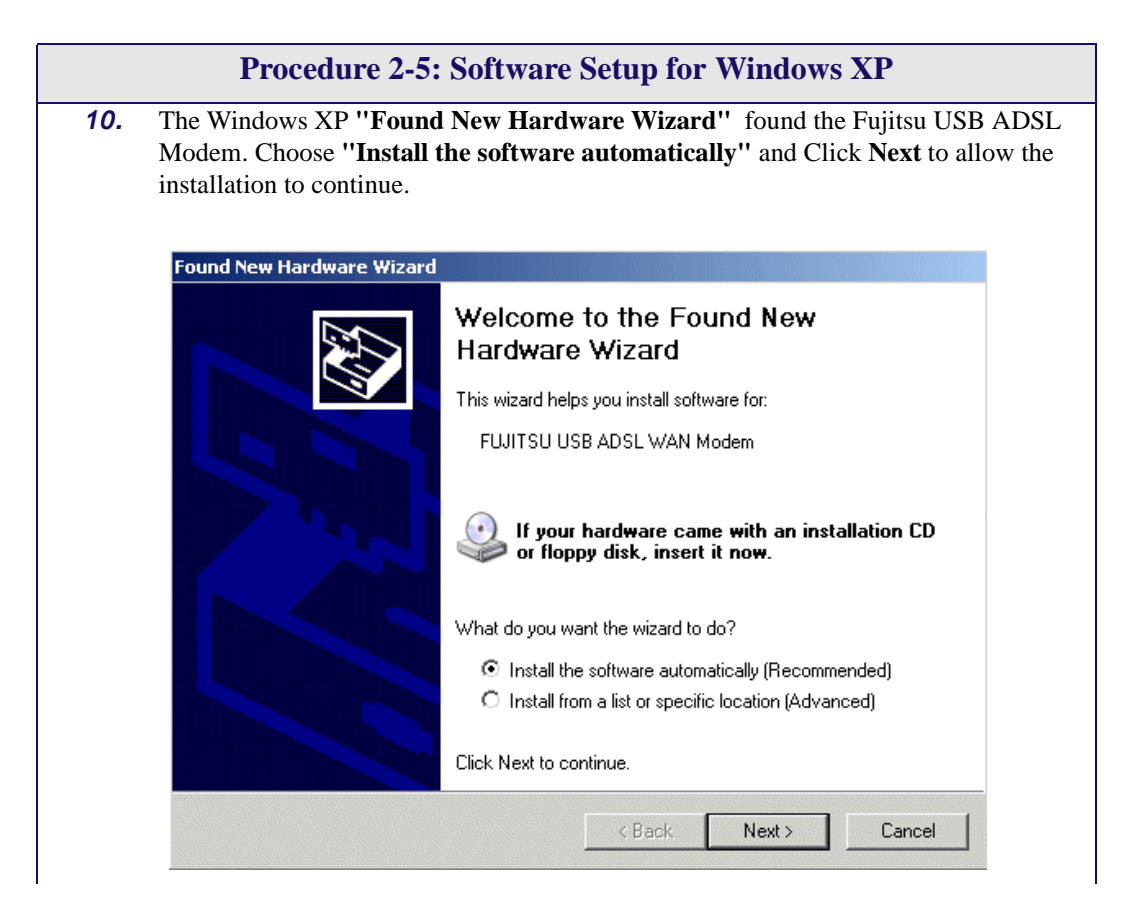
| 1. | The <b>"Found New Hardware Wizard"</b> window may appear warning that the installation software has not passed Windows Logo testing. It is not necessary; Th FDX310 ADSL USB Modem software has been tested with Windows XP. Click <b>Continue Anyway</b> to allow the installation to continue.                                                                                |
|----|----------------------------------------------------------------------------------------------------|
|    | Found New Hardware Wizard                                                                                                    |
|    | Please wait while the wizard installs the software                                                                                                    |
|    | FUJITSU USB ADSL WAN Modem                                                                                                    |
|    | ۵ ک                                                                                                    |
|    | Z Back Nexts Cancel                                                                                                    |
|    | K Didok, Mexil 2 Landel                                                                                                    |
|    | Hardware Installation         Image: A software you are installing for this hardware:         FUJITSU USB ADSL WAN Modem         has not passed Windows Logo testing to verify its compatibility with Windows XP. (Tell me why this testing is important.)         Continuing your installation of this software may impair or destabilize the correct operation of unur system |
|    | either immediately or in the future. Microsoft strongly<br>recommends that you stop this installation now and<br>contact the hardware vendor for software that has<br>passed Windows Logo testing.                                                                                                    |

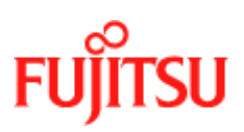

Installation and Software Setup for PCs Running Windows

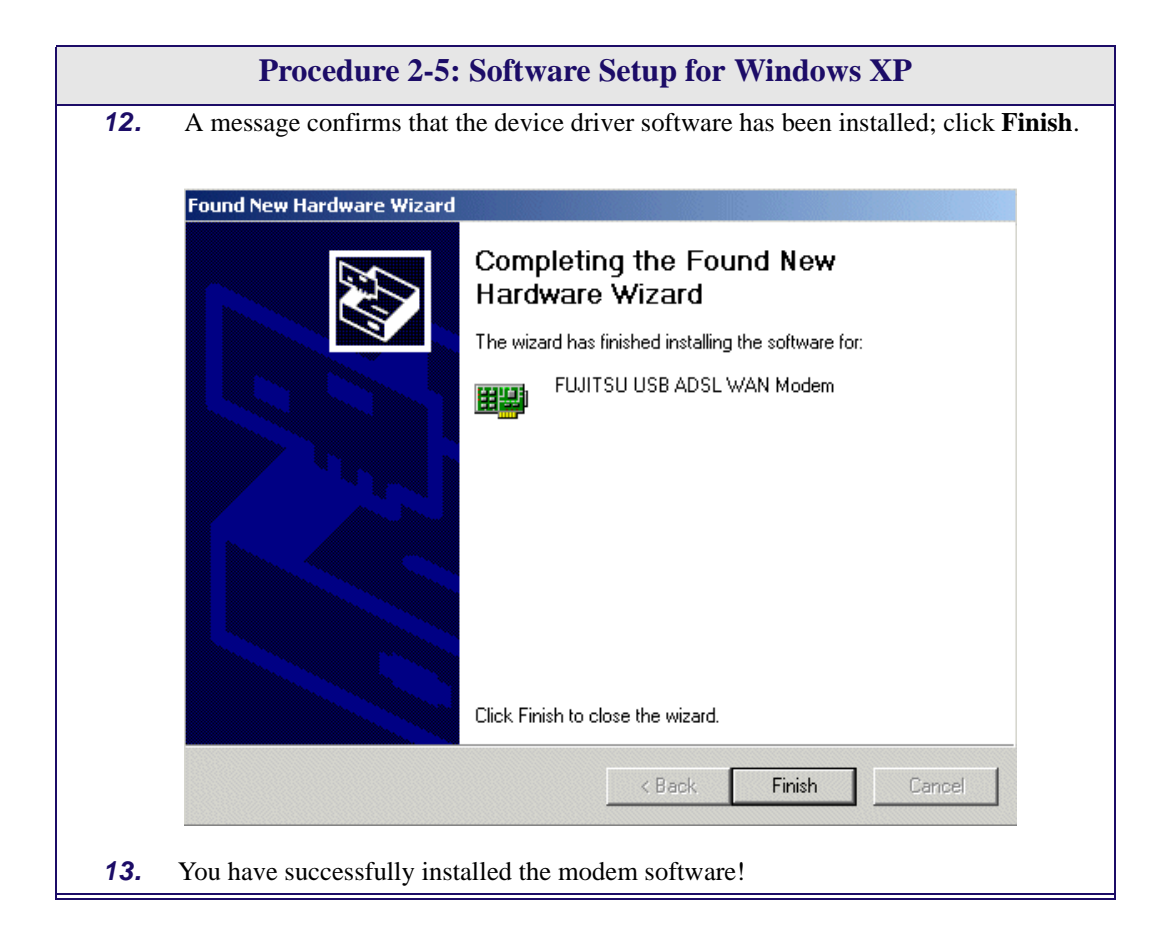

# What to do if the Modem is Plugged in First

The installation of the software should be started without the modem connected to the computer. However, if you have connected the Modem and attempt to install the software the installation still works but you see different dialogue boxes because the computer detects the modem. The new dialogues are additional and come before the dialogues shown in the installation procedures (Procedure 2-2, Procedure 2-3, Procedure 2-4 and Procedure 2-5).

| <b>Operating System</b> | Complete this procedure first | then complete this procedure |
|-------------------------|-------------------------------|------------------------------|
| Windows 98              | Procedure 2-6                 | Procedure 2-2                |
| Windows 200             | Procedure 2-7                 | Procedure 2-3                |
| Windows ME              | Procedure 2-8                 | Procedure 2-4                |
| Windows XP              | Procedure 2-9                 | Procedure 2-5                |

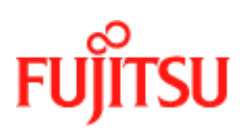

# Modem Software Setup for Windows 98 with the Modem Plugged In

Follow Procedure 2-6 to set up the software for Windows 98 and 98 Second Edition if the modem is plugged in first.

| Pr | ocedure 2-6: Softwa                              | re Setup for Windows 98 - Modem l                                                                                                    | Plugged In     |
|----|--------------------------------------------------|----------------------------------------------------------------------------------------------------|----------------|
| 1. | After USB modem is pl<br>is displayed indicating | lugged into the PC, an <b>"Add New Hardware</b> that new drivers are required, click <b>Next</b> .                                            | Wizard" window |
|    | Add New Hardware Witz                            | and<br>This wizard searches for new drivers for:<br>USB Device<br>A device driver is a software program that makes a<br>hardware device work. |                |
|    |                                                  | <back cancel<="" th=""><th></th></back>                                                                                                    |                |

| Pr | rocedure 2-6: Software Setup for Windows 98 - Modem Plugged In                                                                                                    |  |  |  |
|----|----------------------------------------------------------------------------------------------------|--|--|--|
| 2. | 2. A window is displayed which allows you to specify the location of the driver software to be installed. Choose the <i>Search for the best driver for your device</i> . ( <i>Recommended</i> ) option by clicking the check box; click <b>Next</b> .                                                                                                    |  |  |  |
|    | Add New Hardware Wizard                                                                                                    |  |  |  |
|    | What do you want Windows to do?         Image: Search for the best driver for your device.         Image: Search for the best driver for your device.         Image: Search for the driver for your device.         Image: Search for the driver for your device.         Image: Search for the driver for your device.         Image: Search for the driver for your device.         Image: Search for the driver for your device.         Image: Search for the driver for your device.         Image: Search for the driver for your device.         Image: Search for the driver for your device.         Image: Search for the driver for y |  |  |  |
|    |                                                                                                    |  |  |  |
|    | <back next=""> Cancel</back>                                                                                                    |  |  |  |
| 3. | You are required to specify a location for the new driver software. Click the <i>CD-ROM drive</i> check box. Insert the ADSL USB Modem Installation CD into the CD drive and click <b>Next</b> .                                                                                                    |  |  |  |
|    | Add New Hardware Wizard                                                                                                    |  |  |  |
|    | Windows will search for new drivers in its driver database on your hard drive, and in any of the following selected locations: Click Next to start the search.   Copyy disk drives   C D ROM drive   Microsoft Windows Update   Specify a Jocation:   C Display-Driver                                                                                                    |  |  |  |
|    | < Back Next > Cancel                                                                                                    |  |  |  |

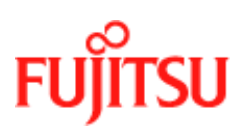

| Pr | ocedure 2-6: Software Setup for Windows 98 - Modem Plugged In                                                                                                    |
|----|----------------------------------------------------------------------------------------------------|
| 4. | A message indicates that the system finds the installation file and is ready to install the device driver; click <b>Next</b> .                                                                                                    |
|    | Add New Hardware Wizard         Windows driver file search for the device:         ADSL USB Modern         Windows is now ready to install the best driver for this device. Click Back to select a different driver, or click Next to continue.         Location of driver:         Image: Device Click Back to select a different driver, or click Next to continue.         Location of driver:         Image: Device Click Back to select a different driver, or click Next to continue.         Location of driver:         Image: Device Click Back to select a different driver, or click Next to continue.         Location of driver:         Image: Device Click Back to select a different driver, or click Next to continue.         Location of driver:         Image: Device Click Back to select a different driver, or click Next to continue.         Location of driver:         Image: Device Click Back to select a different driver, or click Next to continue.         Image: Device Click Back to select a different driver, or click Next to continue.         Image: Device Click Back to select a different driver, or click Next to continue.         Image: Device Click Back to select a different driver, or click Next to continue.         Image: Device Click Back to select a different driver, or click Next to continue.         Image: Device Click Back to select a different driver, or click Next to continue.         Image: Device Click Back to select a different driver, or click |
| 5. | A message confirms that the device driver software has been installed; click <b>Finish</b> .                                                                                                    |
| 6. | The PC automatically runs the SETUP.EXE in the root directory of the installation CD.<br>If the installation doesn't automatically start, go to <b>Windows Explorer -&gt; CD-ROM</b><br><b>Drive -&gt; SETUP.EXE</b> to run the setup program. A <b>"Welcome"</b> message is displayed;                                                                                                    |
| 7. | Go to Procedure 2-2 Step 7, on page 2-7.                                                                                                    |

#### Modem Software Setup for Windows 2000 with the Modem Plugged In

Follow Procedure 2-7 to set up the software for Windows 2000 if the modem is plugged in first.

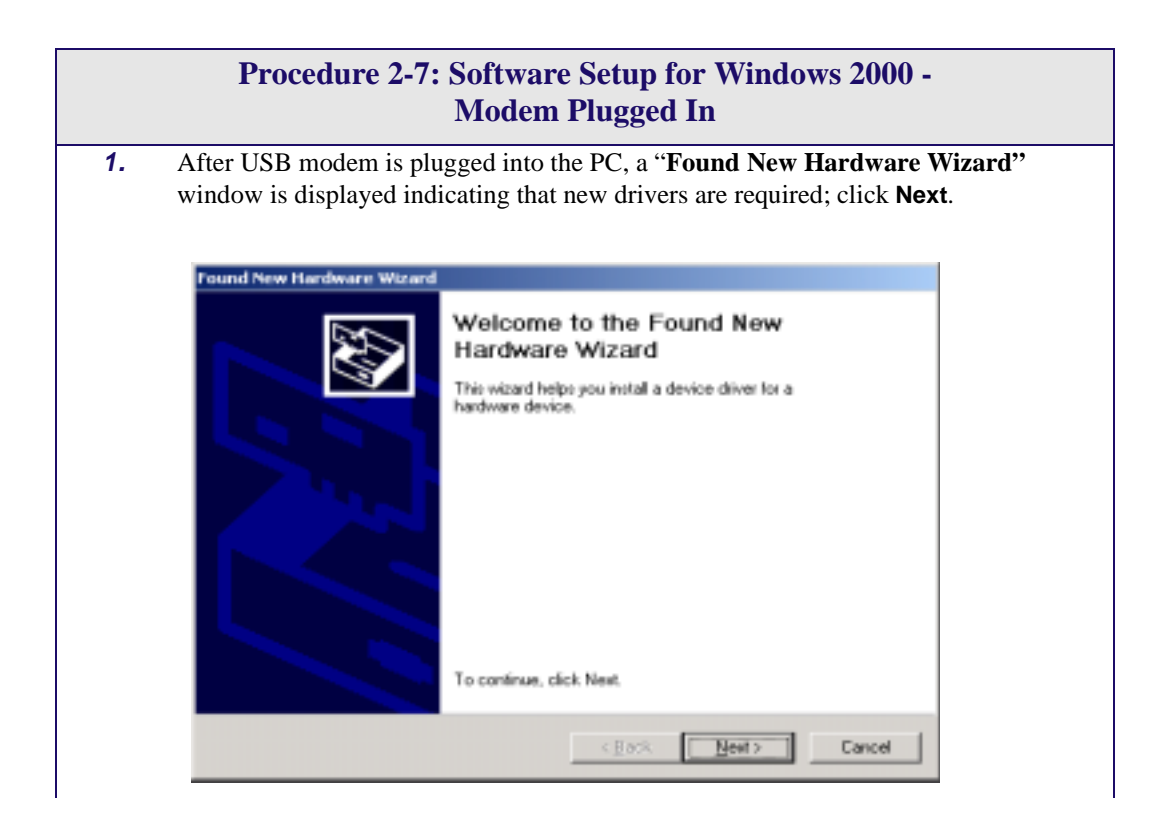

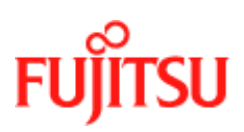

|                                                                                                    | Procedure 2-7: Software Setup for Windows 2000 -<br>Modem Plugged In (Continued)                                                                                                    |  |  |  |  |
|----------------------------------------------------------------------------------------------------|----------------------------------------------------------------------------------------------------|--|--|--|--|
| <b>2.</b> A<br>tr                                                                                                    | A window is displayed which allows you to specify the location of the driver software<br>o be installed. Choose the <i>Search for a suitable driver for my device (recommended)</i><br>option by clicking the check box; click <b>Next</b> . |  |  |  |  |
|                                                                                                    | Found New Hardware Wizard                                                                                                    |  |  |  |  |
| Install Hardware Device Drivers<br>A device driver is a software program that enables a hardware device to work with<br>an operating system.                                                                                                    |                                                                                                    |  |  |  |  |
|                                                                                                    | This vicand will complete the installation for this device:                                                                                                    |  |  |  |  |
|                                                                                                    | A device driver is a software program that makes a hardware device work. Windows needs driver tiles for your new device. To locate driver files and complete the installation click Neet.                                                    |  |  |  |  |
|                                                                                                    | What do you want the wizard to do?                                                                                                    |  |  |  |  |
|                                                                                                    | (* Search for a suitable driver for my device (recommended)                                                                                                    |  |  |  |  |
|                                                                                                    | <ul> <li>Display a fait of the known drivers for this device so that I can choose a specific driver</li> </ul>                                                                                                    |  |  |  |  |
|                                                                                                    |                                                                                                    |  |  |  |  |
|                                                                                                    | < Back Next> Cancel                                                                                                    |  |  |  |  |
| <b>3.</b> You are required to specify a location for the new driver software. Click the <i>CD-ROM drives</i> check box. Insert the ADSL USB Modem Installation CD into the CD drive an click <b>Next</b> .                                                                                               |                                                                                                    |  |  |  |  |
|                                                                                                    | Found New Hardware Witzerd                                                                                                    |  |  |  |  |
|                                                                                                    | Locate Driver Files<br>Where do you want Windows to search for driver files?                                                                                                    |  |  |  |  |
|                                                                                                    | Search for driver files for the following hardware device:                                                                                                    |  |  |  |  |
| 2 USB Device                                                                                                    |                                                                                                    |  |  |  |  |
| The wiserd searches for suitable drives in its driver database on your computer and in<br>any of the following optional search locations that you opecity.<br>To start the search, dick Next, If you are searching on a toppy disk or CD-RDM drive,<br>insert the formulation of D halows of Chine Next. |                                                                                                    |  |  |  |  |
| Optional rearch locations:                                                                                                    |                                                                                                    |  |  |  |  |
| Flappy girk drives                                                                                                    |                                                                                                    |  |  |  |  |
|                                                                                                    | Specity a location     Microsoft Windows Update                                                                                                    |  |  |  |  |
|                                                                                                    | < <u>B</u> ack Next> Cancel                                                                                                    |  |  |  |  |

|    | Procedure 2-7: Software Setup for Windows 2000 -<br>Modem Plugged In (Continued)                                                                                                    |  |  |  |  |  |  |
|----|----------------------------------------------------------------------------------------------------|--|--|--|--|--|--|
| 4. | A message indicates that the system finds the installation file and is ready to install the device driver; click <b>Next</b> .                                                                                                    |  |  |  |  |  |  |
|    | Found New Hardware Wizard                                                                                                    |  |  |  |  |  |  |
|    | Driver Files Search Results<br>The vicard has finished searching for driver files for your hardware device.                                                                                                    |  |  |  |  |  |  |
|    | The wizard found a driver for the following device:                                                                                                    |  |  |  |  |  |  |
|    | USB Device                                                                                                    |  |  |  |  |  |  |
|    | Windows found a driver for this device. To install the driver Windows found, click Next.                                                                                                    |  |  |  |  |  |  |
|    | 🖄 r:\gootusb.int                                                                                                    |  |  |  |  |  |  |
|    | The wizard also found other drivers that are suitable for this device. To view a list of<br>these drivers or install one of these drivers, select the following check box, and then click.<br>Next.                                                                                                    |  |  |  |  |  |  |
|    | < Back Device Cancel                                                                                                    |  |  |  |  |  |  |
| 5  | A message confirms that the device driver software has been installed; click <b>Finish</b>                                                                                                    |  |  |  |  |  |  |
|    | Fread New Harbware Witzerd         Fread New Harbware Witzerd         Completing the Found New Hardware Witzerd         ADSL USB Moders         ADSL USB Moders         The software for this device is more installed, but may not not. concilue         The device is not configured conscily. (Code 1)         To does the wized, dok Freeh. |  |  |  |  |  |  |
|    |                                                                                                    |  |  |  |  |  |  |
| 6. | The PC automatically runs the SETUP.EXE in the root directory of the installation CD.<br>If the installation doesn't automatically start, go to <b>Windows Explorer -&gt; CD-ROM</b><br><b>Drive -&gt; SETUP.EXE</b> to run the setup program. A <b>"Welcome"</b> message is displayed;<br>click <b>Next</b> .                                  |  |  |  |  |  |  |
| 7. | Go to Procedure 2-3 Step 3, on page 2-10.                                                                                                    |  |  |  |  |  |  |

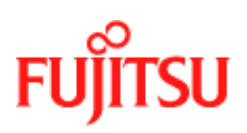

#### Software Setup for Windows ME with the Modem Plugged In

Follow Procedure 2-8 to set up the software for Windows ME if the modem is plugged in first.

Procedure 2-8: Software Setup for Windows ME - Modem Plugged In
1. After USB modem is plugged into the PC, an "Add New Hardware Wizard" window is displayed indicating that new drivers are required. Choose the Automatic search for a better driver (Recommended) option by clicking the check box and insert the ADSL USB Modem Installation CD into the CD drive; click Next.
ISB Modem Installation CD into the CD drive; click Next.
ISB Device
Windows has found the following new hardware.
USB Device
Windows can automatically search for and install software that aupoints you hadware, if you hadware can with an automatic search for a better driver (Recommended) option by click Next.
Windows can automatically search for and install software that aupoints you hadware, if you hadware can with an automatic search for a better driver (Recommended)
What would you like to do?
Specify the location of the driver (Advanced)

Next 3

Cancel

| Pro | ocedure 2-8: So                                                                      | ftware Setup for W                                                                                          | Vindows ME -                                | Modem Plugged I                                           |
|-----|--------------------------------------------------------------------------------------|----------------------------------------------------------------------------------------------------|---------------------------------------------|-----------------------------------------------------------|
| 2.  | The <b>"Select Oth</b><br>drivers. If asked<br>column, and clic                      | <b>her Driver''</b> window ma<br>, highlight the root direc<br>k <b>OK</b> .                                | y ask you to select<br>tory GROOTUSB        | the driver from a list o<br>.INF in the <b>"Location"</b> |
|     | Select Other Driver                                                                  |                                                                                                    |                                             | ×                                                         |
|     | Windows has found more<br>matches your language a                                    | than one driver that may work for your hand<br>ind device.                                                  | ware. Please intert the driver that         |                                                           |
|     | Driver Desception                                                                    | Locaton                                                                                                    | Driver Date                                 | 4                                                         |
|     | ADSL USB Modern<br>ADSL USB Modern Los<br>ADSL USB Modern Los<br>ADSL USB Modern Los | E VGROOTUSEINF<br>E WSBVANNEX-"5/GAPALOAD INF<br>E WSBVANNEX-"7/GAPALOAD INF<br>E WSBVANNEX-"9/GAPALOAD INF | 5 4,000<br>9 1,2000<br>8 1,2000<br>8 1,2000 |                                                           |
|     | -                                                                                    | 94.<br>                                                                                                    |                                             | 1                                                         |
|     | [ <u>+</u> ]                                                                         |                                                                                                    | OK Dancel                                   | L                                                         |

**3.** A message confirms that the device driver software has been installed; click **Finish**.

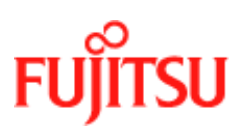

Installation and Software Setup for PCs Running Windows

Procedure 2-8: Software Setup for Windows ME - Modem Plugged In

- The PC automatically runs the SETUP.EXE in the root directory of installation CD. If the installation doesn't automatically start, go to Windows Explorer -> CD-ROM Drive -> SETUP.EXE to run the setup program. A "Welcome" message is displayed; click Next.
- **5.** Go to Procedure 2-4 Step 3, on page 2-14.

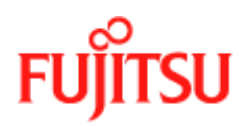

#### Software Setup for Windows XP with the Modem Plugged In

Follow Procedure 2-9 to set up the software for Windows XP if the modem is plugged in first.

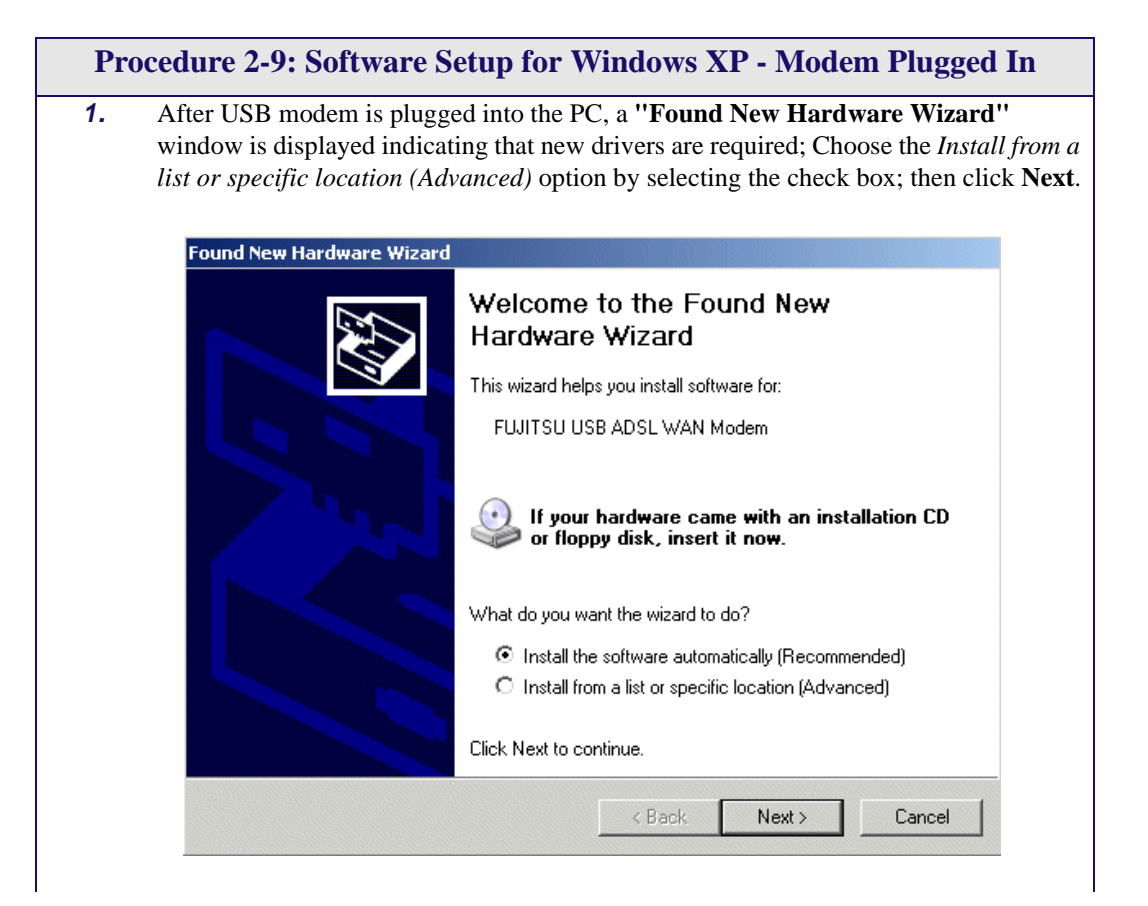

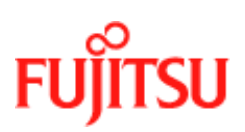

| Pro                                                                                                    | occdure 2-9: Software Setup for Windows XP - Modem Plugged In                                                                                                    |  |  |  |  |  |
|----------------------------------------------------------------------------------------------------|----------------------------------------------------------------------------------------------------|--|--|--|--|--|
| 2. You need to specify a location for the new driver software. Select the <i>Search Removable media</i> check box. Insert the FDX310 ADSL USB Modem Instal into the CD drive and click <b>Next</b> . |                                                                                                    |  |  |  |  |  |
|                                                                                                    | Found New Hardware Wigard                                                                                                    |  |  |  |  |  |
| Please choose your search and installation options.                                                                                                    |                                                                                                    |  |  |  |  |  |
|                                                                                                    | <ul> <li>Search for the best driver in these locations.</li> <li>Use the check boxes below to limit or expand the default search, which includes local paths and removable media. The best driver found will be installed.</li> <li>Search removable media (floppy, CD-ROM)</li> <li>Include this location in the search:</li> <li>ChDocuments and Settings/Vabpc1/Desktop/7006 u.w. Browse:</li> <li>Don't search. I will choose the driver to install.</li> <li>Choose this option to select the device driver from a list. Windows does not guarantee that</li> </ul> |  |  |  |  |  |
| 3.                                                                                                    | A message confirms that the device driver software has been installed; click Finish                                                                                                    |  |  |  |  |  |
|                                                                                                    | Completing the Found New<br>Hardware Wizard                                                                                                    |  |  |  |  |  |
|                                                                                                    | The wizard has finished installing the software for:                                                                                                    |  |  |  |  |  |
|                                                                                                    | FUJITSU USB ADSL WAN Modem                                                                                                    |  |  |  |  |  |
|                                                                                                    | Click Finish to close the wizard.                                                                                                    |  |  |  |  |  |
|                                                                                                    | < Back Finish Cancel                                                                                                    |  |  |  |  |  |

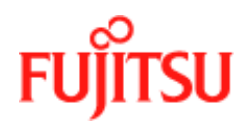

# CHAPTER 3 Installation and Software Setup for an Apple Macintosh Computer

This Chapter describes:

- The requirements for your Apple Macintosh<sup>1</sup> described in "*System Requirements*" on page 3-2.
- The information you need to gather before you start which are described in "*Information Required Before You Start*" on page 3-3.
- How to install the modem (see "*Modem Hardware Installation*" on page 3-4) and setup the software for the ADSL USB Modem:
  - "Software Setup for Macintosh OS9.1" on page 3-5.
  - "Creating a Dial-up Connection" on page 3-9.
  - "Connecting to a Remote Network" on page 3-11.
  - *"Establishing a PPP Connection"* on page 3-13

**Note:** If you have a PC running Microsoft Windows please read Chapter 2, "*Installation and Software Setup for PCs Running Windows*"

<sup>1.</sup> Apple and Macintosh are trademarks of Apple Computer, Inc., registered in the US and other countries.

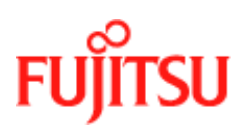

#### **List of Procedures**

The actions you need to take are described in the procedures listed in Table 3-1.

| Procedure<br>number | Title                          | Page |
|---------------------|--------------------------------|------|
| 3-1                 | Modem Hardware Installation    | 3-4  |
| 3-2                 | Software Setup for Macintosh   | 3-5  |
| 3-3                 | Creating a Dial-up Connection  | 3-9  |
| 3-4                 | Connecting to a Remote Network | 3-11 |
| 3-5                 | Establishing a PPP Connection  | 3-13 |

#### Table 3-1:

#### **System Requirements**

The following specifications are the minimum required for optimum performance of this ADSL modem:

- G3 or G4 Apple Macintosh computer
- USB V1.0 or V1.1-compliant bus
- At least 32 MB RAM
- 10 MB of free hard drive space
- TCP/IP protocol stack installed
- Macintosh operating system OS 8.6 or OS 9.x.
- Web browser such as Internet Explorer 4.x (or later) or Netscape Navigator 4.x (or later) installed Modem Hardware Installation

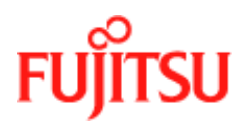

# Information Required Before You Start

The following information may be required for software installation. Contact your DSL service provider before proceeding with software installation.

| Item                           |                       | Description                                                                                                    | Notes                                  |
|--------------------------------|-----------------------|----------------------------------------------------------------------------------------------------|----------------------------------------|
| IP Address Setting             | IP Address            | The software installation<br>process allows the server to<br>dynamically assign IP<br>Address settings. If your<br>application requires static<br>setting of specific address<br>information you will need<br>to know           |                                        |
|                                | Subnet mask           |                                                                                                    | For Bridged Ethernet applications only |
|                                | Default Gateway       |                                                                                                    | For Bridged Ethernet applications only |
| Domain Name Server Information | Primary DNS Address   | The software installation                                                                                                    | _                                      |
| Type of Driver to be Installed | Secondary DNS Address | process allows the server to<br>dynamically assign Domain<br>Name Server Address<br>settings. If your application<br>requires static setting of<br>specific address<br>information you will need<br>to know<br>WAN, LAN and ATM | <br>Required if not using              |
|                                |                       | software drivers are supported                                                                                                    | default value                          |
| ATM Virtual Path ID (VPI)      |                       | Required if not using default value                                                                                                    |                                        |
| ATM Virtual Circuit ID (VCI)   |                       |                                                                                                    |                                        |
| Encapsulation Type             |                       |                                                                                                    |                                        |
| Modulation Type                |                       |                                                                                                    |                                        |
| User Name                      |                       | For PPP appl                                                                                                    | ications only                          |
| Password                       |                       |                                                                                                    |                                        |

#### Table 3-2:

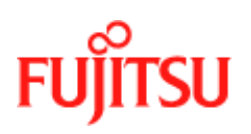

#### **Modem Hardware Installation**

Follow procedure Procedure 3-1 and Figure 3-1 to install your modem., set up the cables, computer, telephone and splitter.

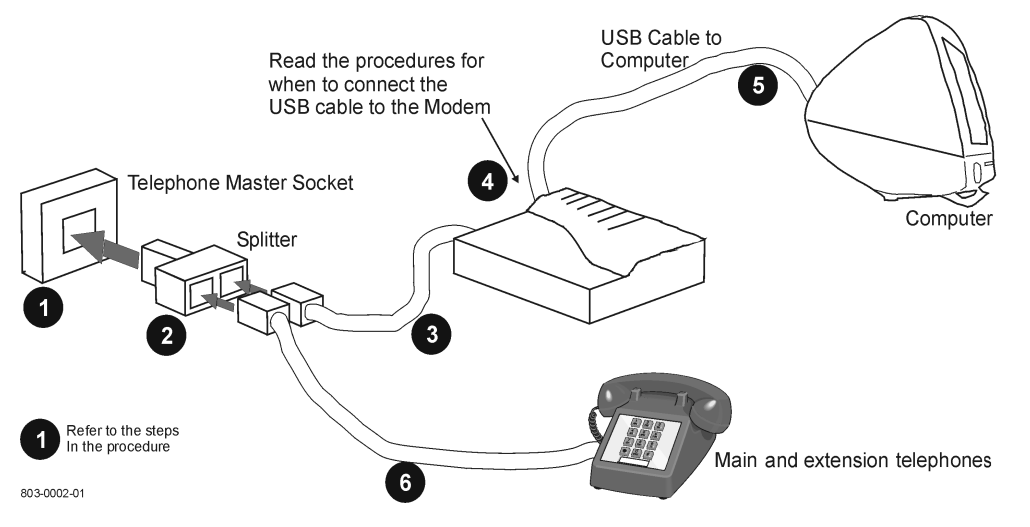

Figure 3-1: Connecting the Modem

Install the ADSL USB Modem by following Table 3-1 with the PC running:

#### **Procedure 3-1: Modem Hardware Installation** 1. Locate a master telephone wall outlet. Unplug any telephone cable that is connected to the outlet 2. Plug the Splitter into the wall outlet. 3. Plug in the cable from the Splitter to Modem (the ADSL jack). 4. Put the square end of the USB cable near the USB port of the ADSL USB Modem to check that it will reach. Do not plug it in yet, further instructions will tell you when to plug it in. 5. Insert the rectangular end of a USB cable into the USB port of your computer. Note: The USB modem must be plugged into a USB port on the computer itself or a powered hub, not into the keyboard port. 6. Connect the telephone wiring to the Splitter. Follow Procedure 3-2 (0S9.x) to set up the modem software

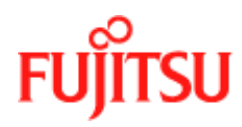

# **Software Setup for Macintosh OS9.1**

Follow Procedure 3-2 to set up the software for a Macintosh.

|    | Procedure 3-2: Software Setup for Macintosh                                                                                                    |
|----|----------------------------------------------------------------------------------------------------|
| 1. | Procedure 3-2: Software Setup for Macintosh<br>Insert the Fujitsu USB Installation CD-ROM into the CD-ROM drive. Click the Fujitsu<br>mac icon, and then click the Fujitsu ADSL Installer icon. |
|    | FULITEUWINI<br>Fuliteumac                                                                                                    |

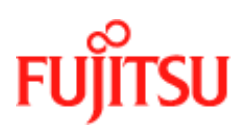

|    | Procedure 3-2: Software Setup for Macintosh                                                                                                    |
|----|----------------------------------------------------------------------------------------------------|
| 2. | FUITSU                                                                                                    |
| 3. | The welcome screen appears. Click <b>Continue</b>                                                                                                    |
|    | Welcome                                                                                                    |
|    | Welcome to the Fujitsu FDX310 Installer. This program installs the ADSL modem driver files and Control Panel on your computer.                                                                                                    |
|    | This software requires Apple System Software 8.6 or newer, Apple USB software 1.3 ore newer, and Open Transport 1.1.1 or newer. The USB and network software is available from Apple Computer, and is included with the Macintosh System Software Installer. |
|    | Click continue to select the destination disk.                                                                                                    |
|    | Go Back Continue                                                                                                    |

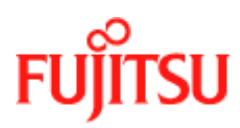

|    | Procedure 3-2: Software Setu                                                                                       | p for Macintosh                 |
|----|----------------------------------------------------------------------------------------------------|---------------------------------|
| 4. | Click <b>Select</b> on the destination selection windo                                                             | w (Macintosh HD should be selec |
|    |                                                                                                    |                                 |
|    | Fujitsu ADSL Instal                                                                                                | ller Dat 📃 🗐                    |
|    | Select Destination                                                                                                 | ?                               |
|    | Choose a disk to install the software on, the                                                                      | n click Select.                 |
|    | Destination Disk: Macintosh HD                                                                                     | <b>÷</b>                        |
|    | System software currently installed:                                                                               | Z1-9.0.4                        |
|    | Available disk space:                                                                                              | 19835 MB                        |
|    | Approximate disk space required for basic installation:                                                            | less than 1 MB                  |
|    | This disk has enough space for a basic installation.                                                               |                                 |
|    |                                                                                                    |                                 |
|    |                                                                                                    |                                 |
|    |                                                                                                    |                                 |
|    |                                                                                                    | Go Back Soloct                  |
|    |                                                                                                    | Go back Select                  |
| -  |                                                                                                    |                                 |
| 5. | The following screen appears:                                                                                      | aller Dat                       |
| 5. | The following screen appears:                                                                                      | aller Dat                       |
| 5. | The following screen appears:  Fujitsu ADSL Insta  Install/Remove Software  Installation Type: Recommended Install | aller Dat                       |
| 5. | The following screen appears:                                                                                      | aller Dat                       |
| 5. | The following screen appears:                                                                                      | aller Dat                       |
| 5. | The following screen appears:                                                                                      | aller Dat                       |
| 5. | The following screen appears:                                                                                      | aller Dat                       |
| 5. | The following screen appears:                                                                                      | aller Dat                       |
| 5. | The following screen appears:                                                                                      | aller Dat                       |
| 5. | The following screen appears:                                                                                      | aller Dat                       |
| 5. | The following screen appears:                                                                                      | aller Dat                       |

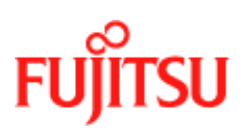

Installation and Software Setup for an Apple Macintosh Computer

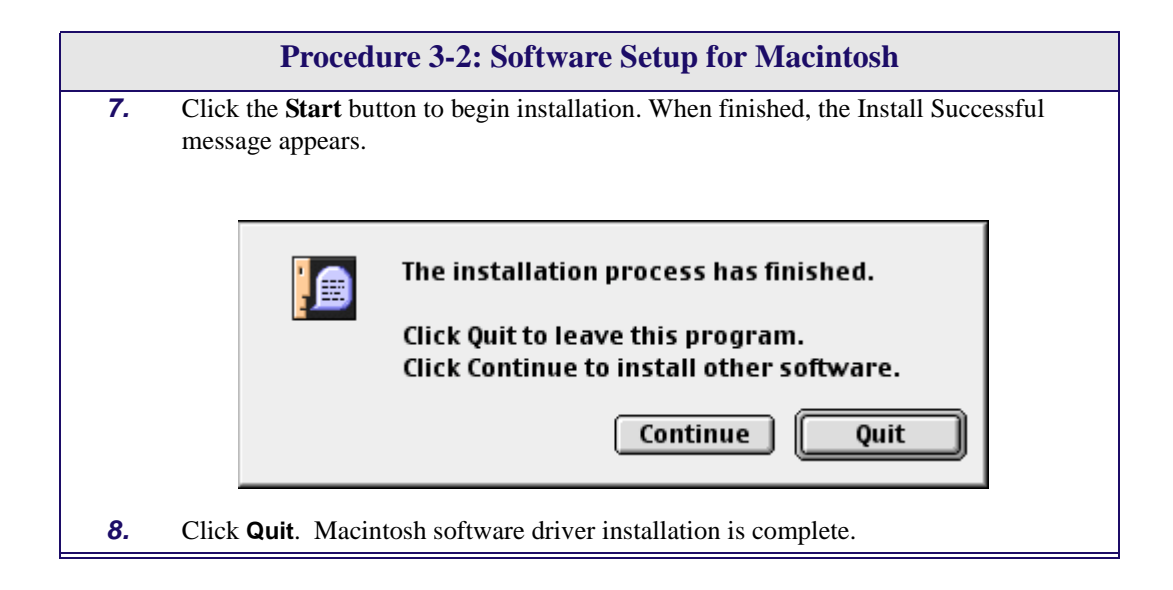

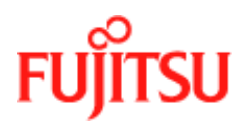

# **Creating a Dial-up Connection**

Follow Procedure 3-3 to create your DSL dial-up connection on a Macintosh computer.

|    | Pro                        | ocedure 3-3: Creating a Dia                                                          | l-up Connection                                    |
|----|----------------------------|--------------------------------------------------------------------------------------|----------------------------------------------------|
|    | Note: The U                | SB cable must NOT be connected                                                       | d to the computer.                                 |
| 1. | From your de scroll down a | esktop, click the <b>Apple menu icon</b><br>and open the <b>Fujitsu ADSL Setup</b> # | , select the <b>Control Panels</b> folder, folder. |
|    |                            | Fujitsu ADSL USB                                                                     | Modem 📃                                            |
|    | DSL                        | Status V System Info                                                                 |                                                    |
|    |                            | DSI Status                                                                           | FUĴITSU                                            |
|    |                            |                                                                                      |                                                    |
|    |                            | Operational State                                                                    | Idle                                               |
|    |                            | Modulation                                                                           | Multimode                                          |
|    |                            | DownStream Data Rate (kbps)                                                          | 0                                                  |
|    |                            | UpStream Data Rate (kbps)                                                            | 0                                                  |
|    |                            |                                                                                      |                                                    |
|    |                            |                                                                                      |                                                    |
|    |                            |                                                                                      |                                                    |

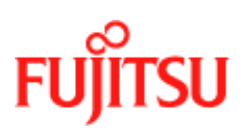

|    | Procedure 3.3. Cre                                                                                                    | ating a Dial-up Connection (Continued)                                                                                                    |
|----|----------------------------------------------------------------------------------------------------|----------------------------------------------------------------------------------------------------|
| 2. | Press <b><ctrl 1=""></ctrl></b> to view <b>Configuration</b> tab.                                                                             | w the additional tab options (as shown below), then select the                                                                                                    |
|    | DSL Status System<br>Configuration<br>Modulat<br>VPI:<br>Encapsu<br>ATM Mo                                                                    | Fujitsu ADSL USB Modem   m Info   Configuration   ATM   ADSL Advanced   FUUITSU   ion   Multimode   •   •   •   •   •   •   •   •   •   •   •   •   •   •   •   •   •   •   •   •   •   •   •   •   •   •   •   •   •   •   •   •   •   •   •   •   •   •   •   •   •   •   •   •   •   •   •   •   •   •   •   •   •   •   •   •   •   •   •   •   •   •   •   •   •   •   •   •   •   •   •   •   •   •   •   •   •   •   •   •   •   • </th |
| 3. | Verify that the <b>Configura</b><br>change these unless instru<br>Configuration<br>Modulation<br>VPI<br>VCI<br>Encapsulation Mode<br>ATM Mode | <ul> <li>tion tab shows the VPI/VCI default values below. Do not ucted by your service provider.</li> <li>Default Value</li> <li>Multimode</li> <li>0</li> <li>38</li> <li>RFC-2364 Vc multiplexed PPP</li> <li>PPP over ATM</li> </ul>                                                                                                    |
| 4. | Click <b>Apply</b> and exit the                                                                                                    | Modem Setup window.                                                                                                    |
| 5. | Connect your modem as                                                                                                    | shown in Procedure 3-4.                                                                                                    |

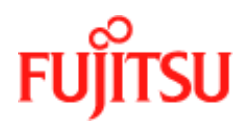

### **Connecting to a Remote Network**

Follow Procedure 3-4 to set up your Macintosh to connect to a remote network using the USB modem:

| 1                   | TCP/IP (network)                                |
|---------------------|-------------------------------------------------|
| Connect via:        | PPP t                                           |
| Configure:          | Using FPP Server 😜 🦒                            |
| IP Address:         | < will be supplied by server >                  |
| Subnet mask:        | <pre>&lt; will be supplied by server &gt;</pre> |
| Router address:     | <pre>will be supplied by server &gt;</pre>      |
| Name server addr. 1 | Search domains :                                |
|                     |                                                 |
|                     |                                                 |
| Name server addr.:  |                                                 |

**3.** Close this window and Save.

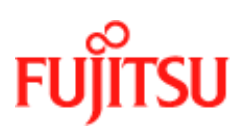

|    | Procedure 3-4: Connecting to a Remote Network (Continued)                                                                    |
|----|----------------------------------------------------------------------------------------------------|
| 4. | From "Control Panel", open the "Modem" folder and select <i>Fujitsu ADSL USB Modem</i> from the Connect via: drop-down menu. |
|    | Modem E                                                                                                    |
|    | Connect via: ADSL Modem                                                                                                    |
|    | - Setup                                                                                                    |
|    | Modem : ADSL USB Modem ≑                                                                                                    |
|    | Sound: 💿 On 🥥 Off                                                                                                    |
|    | Dialing: 💿 Tone 🥥 Pulse                                                                                                    |
|    | 🗹 Ignore dial tone                                                                                                    |
|    |                                                                                                    |
|    |                                                                                                    |
| 5. | In the <b>"Setup"</b> section, select <i>Fujitsu ADSL USB Modem</i> from the drop-down under <b>Modem</b> .                  |
| 6. | Select the Ignore dial tone check box.                                                                                       |
| 7. | Close this window and Save.                                                                                                  |

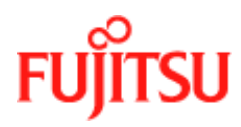

# **Establishing a PPP Connection**

Follow Procedure 3-5 to establish a PPP connection.

|         | Procedure 3-5: Establishing a PPP Connection                                                                                                    |
|---------|----------------------------------------------------------------------------------------------------|
| 1.      | From your desktop, click the <b>Apple menu icon</b> , select the <b>Control Panels</b> folder. Open the <b>Remote Access</b> folder and enter the appropriate name and password given to you by your service provider. |
|         | Remote Access (network)                                                                                                    |
|         | ∀ Setup                                                                                                    |
|         | Registered User Q Guest                                                                                                    |
|         | Naraet                                                                                                    |
|         | Save password Use DialAssist                                                                                                    |
|         | Number :                                                                                                    |
|         |                                                                                                    |
|         |                                                                                                    |
|         |                                                                                                    |
|         |                                                                                                    |
|         |                                                                                                    |
|         |                                                                                                    |
|         |                                                                                                    |
| 2.      | The <b>Number</b> field is ignored but to continue with the connection a value must be entered (e.g. 1111).                                                                                                    |
| 3.      | Before connecting, click <b>Options</b> button to verify your protocol setup. The                                                                                                    |
| -       | "Options" window opens.                                                                                                    |
| 4.      | On the <b>"Protocol"</b> tab, make sure the <b>Use protocol:</b> drop-down box is set to <i>PPP</i> .                                                                                                    |
| 5       | On the <b>"Remote Access"</b> window aligh <b>Connect</b> to start the connection process.                                                                                                    |
| э.<br>6 | Start your web browser to verify the connection                                                                                                    |
| υ.      | Start your web browser to verify the connection.                                                                                                    |

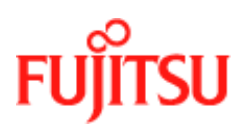

Installation and Software Setup for an Apple Macintosh Computer

In Commercial Confidence

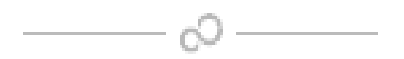

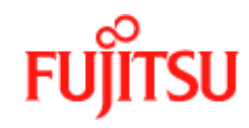

# **CHAPTER 4** Managing the Software

This chapter describes how to:

- Remove software from a PC or Macintosh, see "Uninstalling the Software" on page 4-2.
- Customise setting, see "Customising Communications Settings" on page 4-8.
- Use the control panel, see "Control Panel Applications" on page 4-8.
- *"Modifying the TCP/IP Options for Wide Area Networks"* on page 4-17.
- *"Point-to-Point Protocol over Ethernet"* on page 4-29.

### **List of Procedures**

| Table 4-1: |
|------------|
|------------|

| Procedure<br>number | Title                                | Page |
|---------------------|--------------------------------------|------|
| 4-1                 | PCs Uninstall the Software           | 4-2  |
| 4-2                 | Macintosh Uninstall the Software     | 4-5  |
| 4-3                 | Customising Communications Settings  | 4-8  |
| 4-4                 | PC Control Panel Applications        | 4-10 |
| 4-5                 | Macintosh Control Panel Applications | 4-12 |
| 4-6                 | Set the TCP/IP for Windows 98        | 4-17 |
| 4-7                 | Set the TCP/IP for Windows 2000      | 4-20 |
| 4-9                 | Set the TCP/IP for Windows ME        | 4-26 |

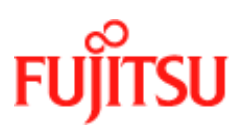

Managing the Software

# **Uninstalling the Software**

Follow the procedures in this section to remove (uninstall) modem software from a PC or Macintosh.

#### **Uninstalling for PCs Running Windows**

**Note:** The USB cable should not be unplugged until after the uninstall process has been completed. For Windows 98 applications, the cable must be unplugged immediately following Step 6.

Follow Procedure 4-1 to uninstall modem software from a PC.

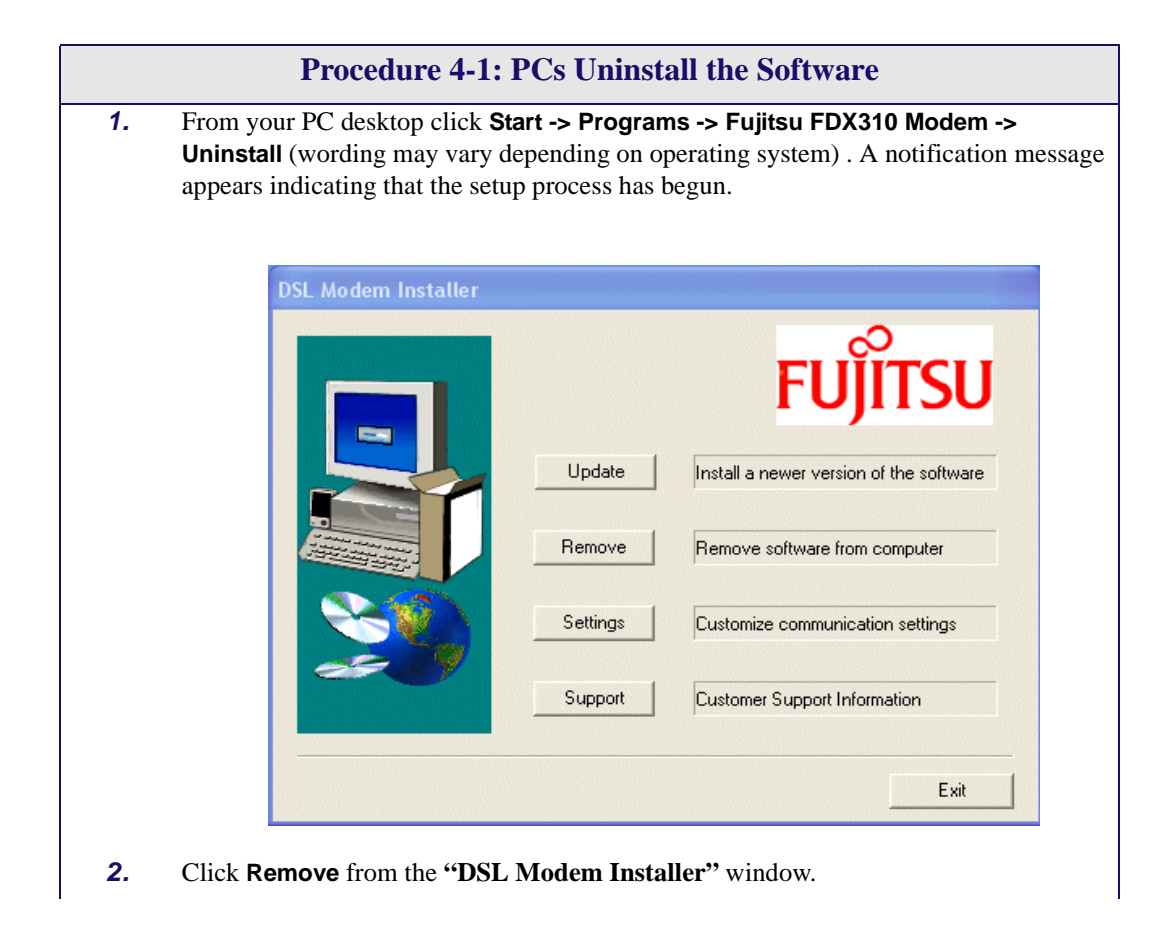

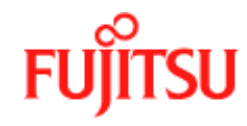

Managing the Software

|    | Procedure 4-1: PCs Uninstall the Software (Continued)                                                                                                    |
|----|----------------------------------------------------------------------------------------------------|
| 3. | A message is displayed asking you to confirm the removal of the USB ADSL modem software, click <b>Yes</b> .                                               |
|    | Ase you pure you want to remove the software?                                                                                                    |
| 4. | The <b>"Information</b> " window is displayed reminding you not to unplug the USB cable until the uninstall process has been completed. Click <b>OK</b> . |
|    | Please don't unplug the USB cable until after the Install Wissed has finished.                                                                            |
| _  |                                                                                                    |
| 5. | A message is displayed indicating the software is being removed.                                                                                          |
| 6. | For Windows 98 remove the USB cable now.                                                                                                    |

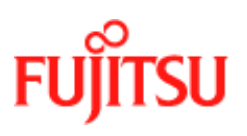

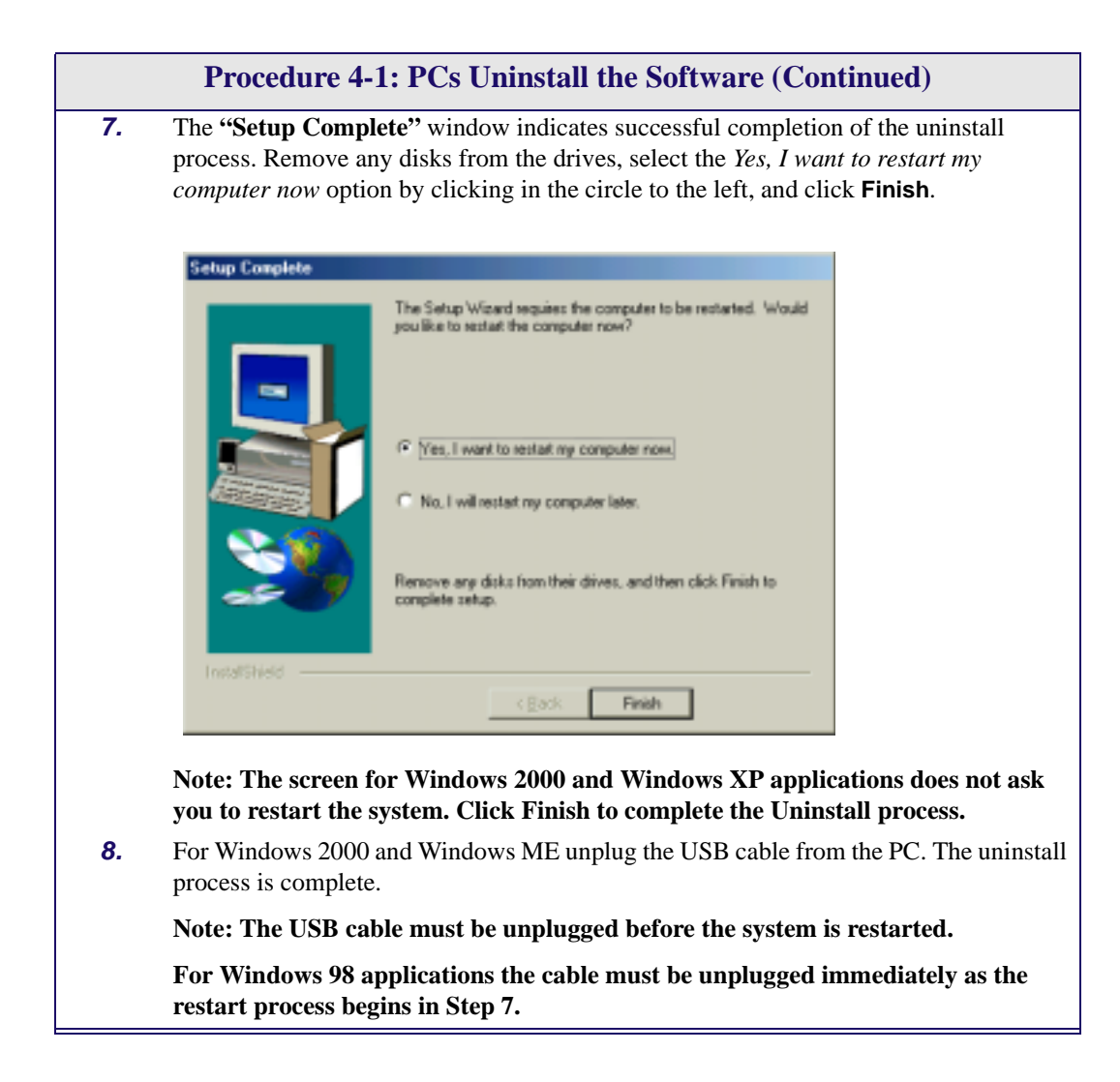

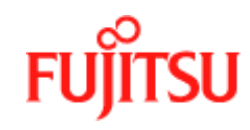

#### **Uninstalling for Macintosh**

**Note:** Note: The Fujitsu USB driver and its components must be completely removed from the operating system before attempting to reinstall the software.

Follow Procedure 4-2 to uninstall modem software from a Macintosh.

|    | <b>Procedure 4-2: Macintosh Uninstall the Software</b>                                                                                                    |  |  |  |
|----|----------------------------------------------------------------------------------------------------|--|--|--|
| 1. | Verify that the modem is NOT connected to the computer.                                                                                                    |  |  |  |
| 2. | Insert the Fujitsu USB Installation CD-ROM into the CD-ROM drive. The program will start automatically and display the Fujitsu Install Disk screen. Click the <b>Fujitsu ADSL Installer</b> icon. |  |  |  |
|    | -Fujitsu mes                                                                                                    |  |  |  |
|    | Fujitsu ADSL Installer                                                                                                    |  |  |  |
|    | DSL Modern Instell Disk                                                                                                    |  |  |  |
|    | FUNTEDWIN                                                                                                    |  |  |  |

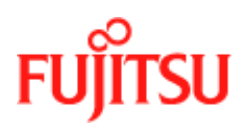

|    | Procedure 4-2: Macintosh Uninstall the Software (Continued)                                       |  |  |
|----|---------------------------------------------------------------------------------------------------|--|--|
| σ. | FUJUTSU                                                                                           |  |  |
| 4. | The following screen appears.          Fujitsu ADSL Installer Dat         Install/Remove Software |  |  |
|    | Installation Type: Customized Removal                                                             |  |  |
| _  | Go Back Start                                                                                     |  |  |

**6.** Click the **Start** button to begin the uninstalling process.

| Managing | the | Software |
|----------|-----|----------|
|----------|-----|----------|

|     | Procedure 4-2: Macintosh Uninstall the Software (Continued)                                                       |  |  |
|-----|----------------------------------------------------------------------------------------------------|--|--|
| 7.  | The following screen appears:                                                                                     |  |  |
|     | Select Fujitsu ADSL Installer features to remove.                                                                 |  |  |
|     | Selection: Custom 🗢                                                                                               |  |  |
|     | Feature Size                                                                                                    |  |  |
|     | Fujitsu USB-ADSL Modern Software 1,041K 🗈                                                                         |  |  |
| 8   | Selected size: 1,041K Cancel OK Choose Custom from the selection list and select the check box to the left of the |  |  |
| 0.  | modem name within the main window.                                                                                |  |  |
| 9.  | Click on <b>OK</b> to continue.                                                                                   |  |  |
| 10. | The following screen appears.                                                                                     |  |  |
|     | The installation process has finished.                                                                            |  |  |
|     | Click Quit to leave this program.                                                                                 |  |  |
|     | Click Continue to install other software.                                                                         |  |  |
|     | Continue Quit                                                                                                    |  |  |
| 11. | Click <b>Quit</b> . The removal process is complete.                                                              |  |  |

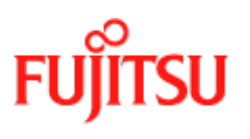

### **Control Panel Applications**

The ADSL USB Modem control panel program provides a quick and easy way to configure and check the performance of the modem and the ADSL connection. When open, the monitor window updates the performance every 2 seconds.

**Note:** The control panel screen shots in this manual may vary from those displayed on your computer.

### **Customising Communications Settings**

Once the ADSL USB Modem and software have been installed, the communication settings may be easily updated by following Procedure 4-3.

| 1. | From your PC desktop click <b>Start -&gt; Programs -&gt; ADSL Modem -&gt; Configure</b> . A notification message appears indicating that the setup process has begun. |          |                                                    |  |  |  |
|----|----------------------------------------------------------------------------------------------------|----------|----------------------------------------------------|--|--|--|
|    | DSL Modem Installer                                                                                                    | Update   | FUJITSU<br>Install a newer version of the software |  |  |  |
|    |                                                                                                    | Remove   | Remove software from computer                      |  |  |  |
|    |                                                                                                    | Settings | Customize communication settings                   |  |  |  |
|    |                                                                                                    | Support  | Customer Support Information                       |  |  |  |
|    |                                                                                                    |          | Exit                                               |  |  |  |
| Procedure 4-3: Custo                                                            | mising Communications Settings (Continued)                                                                                                    |
|---------------------------------------------------------------------------------|----------------------------------------------------------------------------------------------------|
| <b>3.</b> The <b>"Communication</b> the VPI, VCI, Encapsu                       | <b>Settings''</b> window is displayed. Make the necessary changes to alation type and/or Modulation type and click <b>Apply</b> .                                                                                                    |
| Communication Settings                                                          |                                                                                                    |
|                                                                                 | Enter your communication settings below. These settings are supplied by your service provider.          VPI:       0       VCI:       38         Encapsulation:       RFC 2364 PPPoATM NULL Encapsulation       Image: Compare the second second seco |
|                                                                                 | I▲ Miro-Modulation                                                                                                    |
|                                                                                 | < Back Next > Cancel                                                                                                    |
| <b>4.</b> The "Setup Complete process. Select the Yes, from their drives, and o | " window indicates successful completion of the customisation<br>, <i>I want to restart my computer now</i> option, remove any disks<br>click <b>Finish</b> . Your PC restarts.                                                                                                    |
| Setup Complete                                                                  |                                                                                                    |
|                                                                                 | The Setup Wizard requires the computer to be restarted. Would<br>you like to restart the computer now?                                                                                                    |
|                                                                                 | Yes, I want to restart my computer now.     No, I will restart my computer later.                                                                                                    |
| 22                                                                              | Remove any disks from their drives, and then click Finish to<br>complete setup.                                                                                                    |
| InstallShield                                                                   | < gask Finish                                                                                                    |
|                                                                                 |                                                                                                    |

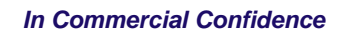

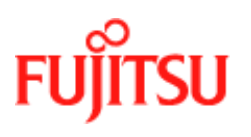

## **Control Panel Applications for PCs**

Follow Procedure 4-4 for PC Control Panel Applications.

|    | <b>Procedure 4-4: PC Control Panel Applications</b>                                                                                                    |
|----|----------------------------------------------------------------------------------------------------|
| 1. | There are two methods to access the ADSL USB Modem control panel:                                                                                                    |
|    | <ul> <li>From the "Control Panel" window (Start -&gt; Settings -&gt; Control Panel), double click the ADSL USB Modem icon, or</li> <li>From the PC desktop, double click the ADSL USB Modem icon in the system tray.</li> </ul>                                                                                                    |
|    | Note: To access the ADSL USB Modem Control Panel, the driver must be running. Also, make sure the USB cable is plugged into the modem.                                                                                                    |
| 2. | The <b>"Physical Link"</b> tab of the <b>"ADSL USB Modem"</b> window (Control Panel) allows you to review the current state of the ADSL USB Modem and connection. The green indicator in the Link Status field signifies that a connection has been made. This indicator flashes while a connection is being established. Individual flashing yellow indicators show the Transmitting and Receiving data activity separately. |
|    | ADSL USB Modem                                                                                                    |
|    | Physical Levit   System Info   Configuration  <br>State   DATA  <br>Modulation   T1,413                                                                                                    |
|    | Data Pale (kbpc) Feceive<br>540 5144                                                                                                    |
|    | Levik Statue<br>Statuenitieng<br>Bioceriving<br>O                                                                                                    |
|    | Accelerated by GlobelSpan                                                                                                    |
|    | DK Cancel Artic                                                                                                    |

|    | Procedure 4-4: PC Control Panel Applications (Continued)                                                                                                    |
|----|----------------------------------------------------------------------------------------------------|
| 3. | The <b>"System Info"</b> tab displays the release number of the ADSL USB Modem driver, the firmware release number, and the control panel version that you are currently using.                                                                                                    |
|    | MOSL US9 Modern     Y S       Physical Link System Infla     Configuration       Daver Release<br>Ferrovare Release<br>Control Parod Version     TOUCOUL (Lond)                                                                                                    |
| 4. | The <b>"Configuration"</b> tab offers driver appropriate Modulation, Encapsulation, and VPI and VCI values. If you are using a WAN or ATM driver, only the Modulation type is displayed and may be modified. LAN driver applications are able to view and modify the Modulation type. Encapsulation type, and VPI and VCI values. |
|    | ADSL USB Mudow Pres                                                                                                    |
|    | RFC - 1483       Encapsulation       VPI       D       VCI                                                                                                    |
|    | DK. Cancel                                                                                                    |

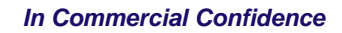

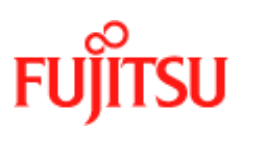

### **Control Panel Applications for Macintosh**

For Macintosh operating systems, the Fujitsu ADSL Setup program provides an easy way to view modem performance and ADSL connection status for technical support personnel (see Procedure 4-5). To access the control panel, an ADSL connection must be established with your service provider.

**Note:** These screens provide reference information is used for troubleshooting and advanced service provider information. Unless otherwise specified by your service provider, do not alter the values in these control panels. Changes to this information could disrupt your service.

|    | Proced                     | ure 4-5: Macintosh Control                                                           | Panel Applications                                 |
|----|----------------------------|--------------------------------------------------------------------------------------|----------------------------------------------------|
| 1. | From your d<br>scroll down | esktop, click the <b>Apple menu icon</b><br>and open the <b>Fujitsu ADSL Setup</b> t | , select the <b>Control Panels</b> folder, folder. |
|    |                            | Fujitsu ADSL USB                                                                     | Modem 📃 🗄                                          |
|    | DSL                        | Status System Info                                                                   |                                                    |
|    |                            |                                                                                      | FUJITSU                                            |
|    |                            | _ DSL Status                                                                         |                                                    |
|    |                            | Operational State                                                                    | Idle                                               |
|    |                            | Modulation                                                                           | Multimode                                          |
|    |                            | DownStream Data Rate (kbps)                                                          | 0                                                  |
|    |                            | UpStream Data Rate (kbps)                                                            | 0                                                  |
|    |                            |                                                                                      |                                                    |
|    |                            |                                                                                      |                                                    |

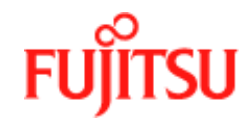

| <b>2.</b> Pr<br><b>D</b> S | ess <b><ctrl 1=""></ctrl></b> to view the additional tab<br><b>SL Status</b> tab. | o options (as shown below), then select |
|----------------------------|-----------------------------------------------------------------------------------|-----------------------------------------|
| N                          | ote: If synchronization takes too long,                                           | click Disconnect, then click Retrain.   |
|                            | Fujitsu ADSL USB                                                                  | Modem                                   |
|                            | Status System Info Configurat                                                     | ion ATM ADSL Advanced                   |
|                            |                                                                                   | FUĴĨTSU                                 |
|                            | DSL Status                                                                        |                                         |
|                            | Operational State                                                                 | Idle                                    |
|                            | Modulation                                                                        | Multimode                               |
|                            | DownStream Data Rate (kbps)                                                       | 0                                       |
|                            | UpStream Data Rate (kbps)                                                         | 0                                       |
|                            | Retrain                                                                           | Disconnect                              |

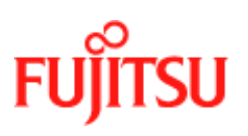

| 3. | The DSL operational state can be verified on the DSL Status tab.                                                                                                    |     |
|----|----------------------------------------------------------------------------------------------------|-----|
|    | Note: If synchronization takes too long, click Disconnect, then click Retra                                                                                                    | ain |
|    |                                                                                                    |     |
|    | Fujitsu ADSL USB Modem                                                                                                    |     |
|    | DSL Status System Info Configuration ATM ADSL Advanced                                                                                                    |     |
|    | FUĬĬTSU                                                                                                    |     |
|    |                                                                                                    |     |
|    |                                                                                                    |     |
|    | Operational State Idle                                                                                                    |     |
|    | Modulation Multimode                                                                                                    |     |
|    | UpStream Data Rate (kbps) 0                                                                                                    |     |
|    |                                                                                                    |     |
|    |                                                                                                    |     |
|    | Retrain Disconnect                                                                                                    |     |
|    | Retrain Disconnect                                                                                                    |     |
|    | Retrain Disconnect                                                                                                    |     |
| 4. | Retrain       Disconnect         Additional diagnostic information is available on the "Configuration", "Systematical and "DSL Advanced to be"                                                                                                    | em  |
| 4. | Retrain       Disconnect         Additional diagnostic information is available on the "Configuration", "System Info", "ATM" and "DSL Advanced tabs".         a)       The "Configuration" tab                                                                                                    | em  |
| 4. | Retrain       Disconnect         Additional diagnostic information is available on the "Configuration", "System Info", "ATM" and "DSL Advanced tabs".         a)       The "Configuration" tab                                                                                                    | em  |
| 4. | Retrain       Disconnect         Additional diagnostic information is available on the "Configuration", "System Info", "ATM" and "DSL Advanced tabs".         a)       The "Configuration" tab                                                                                                    | em  |
| 4. | Retrain       Disconnect         Additional diagnostic information is available on the "Configuration", "System Info", "ATM" and "DSL Advanced tabs".         a)       The "Configuration" tab         Image: Configuration of the image of the image of the im | em  |
| 4. | Retrain       Disconnect         Additional diagnostic information is available on the "Configuration", "System Info", "ATM" and "DSL Advanced tabs".         a)       The "Configuration" tab         Image: System Info Configuration ATM ADSL Advanced Info Configuration ATM ADSL Advanced Info Configuration ATM ADSL Advanced Info Configuration ATM ADSL Advanced Info Configuration ATM ADSL Advanced Info Configuration ATM ADSL Advanced Info Configuration ATM ADSL Advanced Info Configuration Info Configuration ATM ADSL Advanced Info Configuration Info Configuration Info Configuratio Info Configuration Info Configuration Info  | em  |
| 4. | Retrain       Disconnect         Additional diagnostic information is available on the "Configuration", "System Info", "ATM" and "DSL Advanced tabs".         a)       The "Configuration" tab         Image: Fujitsu ADSL USB Modem         Image: Fujitsu ADSL USB Modem         Image: Fujitsu ADSL Example To Fujitsu                                                                                                    | em  |
| 4. | Retrain       Disconnect         Additional diagnostic information is available on the "Configuration", "Systemation", "ATM" and "DSL Advanced tabs".         a)       The "Configuration" tab         Image: System info Configuration ATM ADSL Advanced         Image: Configuration Configuration ATM ADSL Advanced         Image: Configuration Configuration ATM ADSL Advanced         Image: Configuration Configuration ATM ADSL Advanced         Image: Configuration Configuration ATM ADSL Advanced         Image: Configuration Configuration ATM ADSL Advanced         Image: Configuration Configuration Configuration ATM ADSL Advanced         Image: Configuration Configuration Configuraticon Configuration Configuration Configuration                                                                                                    | em  |
| 4. | Retrain       Disconnect         Additional diagnostic information is available on the "Configuration", "Systemation", "ATM" and "DSL Advanced tabs".         a)       The "Configuration" tab         Image: System Info Configuration ATM ADSL Advanced for the table of the table of the table of table of table  | em  |
| 4. | Retrain       Disconnect         Additional diagnostic information is available on the "Configuration", "Systemation", "ATM" and "DSL Advanced tabs".         a)       The "Configuration" tab         Image: System Info Configuration ATM ADSL Advanced for the system Info Configuration ATM ADSL Advanced for the system Info Configuration ATM ADSL Advanced for t | em  |
| 4. | Retrain       Disconnect         Additional diagnostic information is available on the "Configuration", "Systemation", "ATM" and "DSL Advanced tabs".         a)       The "Configuration" tab         Image: System Info Configuration ATM ADSL Advanced for the system Info Configuration ATM ADSL Advanced for the system Info Configuration ATM ADSL Advanced for t | em  |
| 4. | Retrain       Disconnect         Additional diagnostic information is available on the "Configuration", "Systemation", "ATM" and "DSL Advanced tabs".         a)       The "Configuration" tab         Image: System Info Configuration ATM ADSL Advanced for the system Info Configuration ATM ADSL Advanced for the system Info Configuration (State Advanced For the system Info Configuration Mode State Advanced For the system Info Configuration Mode State Advanced For the system Info Configuration (State Advanced For the system Info Configuration (State Advanced For the system Info Configuration (State Advanced For the system Info Configuration (State Advanced For the system Info Configuration (State Advanced For the system Info Configuration (State Advanced For the system Info Configuration (State Advanced For the system Info Configuration (State Advanced For the system Info Configuration (State Advanced For the system Info Configuration (State Advanced For the system Info Configuration (State Advanced For the system Info Confi | em  |
| 4. | Retrain       Disconnect         Additional diagnostic information is available on the "Configuration", "Systemator", "ATM? and "DSL Advanced tabs".         a)       The "Configuration" tab         Image: System Info Configuration ATM ADSL Advanced for the table of the table of table of ta | em  |
| 4. | Retrain       Disconnect         Additional diagnostic information is available on the "Configuration", "Systemation", "ATM" and "DSL Advanced tabs".         a)       The "Configuration" tab         Image: System Info Configuration ATM ADSL Advanced for the system Info Configuration ATM ADSL Advanced for the system Info Configuration ATM ADSL Advanced for t | em  |

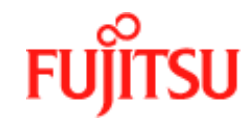

| Fujitsu ADSL US                                                                                                    | 3 Modem                                 | E  |
|----------------------------------------------------------------------------------------------------|-----------------------------------------|----|
| DSL Status System Info Configura                                                                                                    | tion ATM ADSL Advance                   | be |
|                                                                                                    | FUĴĨTS                                  | SU |
| System Info                                                                                                    |                                         | 1  |
| Device Driver Release:<br>Firmware Release:<br>Control Panel Release:                                                                                                    | Unknown<br>Unknown<br>1.1.0             |    |
| ) The "ATM" tab                                                                                                    |                                         |    |
| 🗌 🔤 Fujitsu ADSL US                                                                                                    | 3 Modem                                 | E  |
| DSL Status System Info Configura                                                                                                    | tion ATM ADSL Advance                   | be |
|                                                                                                    |                                         |    |
| ATM Statistics                                                                                                    |                                         |    |
| ATM Statistics                                                                                                    | 0                                       |    |
| ATM Statistics<br>Number of cells transmitted:<br>Number of cells received:                                                                                                    | 0<br>0                                  |    |
| ATM Statistics<br>Number of cells transmitted:<br>Number of cells received:<br>Number of cells dropped:                                                                                                    | 0<br>0<br>0                             |    |
| ATM Statistics<br>Number of cells transmitted:<br>Number of cells received:<br>Number of cells dropped:<br>Number of cells w/bad header:                                                                                                    | 0<br>0<br>0<br>0                        |    |
| ATM Statistics<br>Number of cells transmitted:<br>Number of cells received:<br>Number of cells dropped:<br>Number of cells w/bad header:<br>Number of cells w/invalid Ypi/Yci:                                                                                                    | 0<br>0<br>0<br>0                        |    |
| ATM Statistics<br>Number of cells transmitted:<br>Number of cells received:<br>Number of cells dropped:<br>Number of cells w/bad header:<br>Number of cells w/invalid Vpi/Vci:<br>Number of packets sent:                                                                         | 0<br>0<br>0<br>0<br>0                   |    |
| ATM Statistics<br>Number of cells transmitted:<br>Number of cells received:<br>Number of cells dropped:<br>Number of cells w/bad header:<br>Number of cells w/invalid Vpi/Yci:<br>Number of packets sent:<br>Number of packets received:                                          | 0<br>0<br>0<br>0<br>0<br>0              |    |
| ATM Statistics<br>Number of cells transmitted:<br>Number of cells received:<br>Number of cells dropped:<br>Number of cells w/bad header:<br>Number of cells w/invalid Vpi/Vci:<br>Number of packets sent:<br>Number of packets received:<br>Number of AAL5 PDU CRC errors:        | 0<br>0<br>0<br>0<br>0<br>0<br>0         |    |
| ATM Statistics<br>Number of cells transmitted:<br>Number of cells received:<br>Number of cells dropped:<br>Number of cells w/invalid Vpi/Vci:<br>Number of packets sent:<br>Number of packets received:<br>Number of AALS PDU CRC errors:<br>Number of OAM Loopback cells receive | 0<br>0<br>0<br>0<br>0<br>0<br>0<br>1: 0 |    |

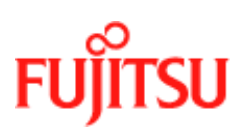

| Procedure | 4-5: Macintosh Cor           | ntrol Par           | nel Applicati | ions (Continued) |
|-----------|------------------------------|---------------------|---------------|------------------|
| a) Th     | e "DSL Advanced" tab         |                     |               |                  |
|           |                              |                     |               |                  |
|           | Fujitsu ADSL                 | USB Modem           |               |                  |
| DSL S     | tatus 🗸 System Info 🗸 Config | uration $\sqrt{A1}$ | M ADSL Advanc | ed               |
|           | Local/Remote Attenuation:    | 0                   |               |                  |
|           | Local SNR Margin:            | 0                   |               |                  |
|           |                              |                     |               |                  |
|           |                              |                     |               |                  |
|           |                              | Local               | Remote        |                  |
|           | FEC-Interleaved:             | 0                   | 0             |                  |
|           | FEC-Fast:                    | 0                   | 0             |                  |
|           |                              |                     |               |                  |
|           | CRC-Interleaved:             | 0                   | 0             |                  |
|           | CRC-Fast:                    | 0                   | 0             |                  |
|           |                              |                     |               |                  |
|           |                              |                     |               |                  |
|           |                              |                     |               |                  |

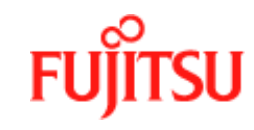

# Modifying the TCP/IP Options for Wide Area Networks

Follow the procedures in this section to modify the TCP/IP options for Wide Area Networks (WAN) for the Windows operating systems (98, 2000, ME & XP).

### Windows 98 and Windows 98 Second Edition

TCP/IP settings are automatically set up during the software installation process. The following procedure may be used to change TCP/IP settings, if necessary.

|    | <b>Procedure 4-6: Set the TCP/IP for Windows 98</b>                                                                            |
|----|----------------------------------------------------------------------------------------------------|
| 1. | From your PC desktop, double click the My Computer icon.                                                                       |
| 2. | From the "My Computer" window, double click the Dial-Up Networking icon.                                                       |
| 3. | From the <b>"Dial-Up Networking"</b> window, right click on the <b>Dial-Up PPP Connecti</b> icon and click <b>Properties</b> . |
|    | Daddy Adverting Fiddle<br>In In Se Do Symme Constant (10                                                                       |
|    | Sait In Case Cal Ca Cay Rate Und Date Nove                                                                                     |
|    | Addient (R Dually Networking                                                                                                   |
|    | Edgemen (Paye 2 a Hut   Deservane   Sites                                                                                      |
|    | Dial-Up<br>Networking                                                                                                    |
|    | AD46, Dial-Up PPP Laurenchian                                                                                                  |
|    | Photo # or Heat                                                                                                    |
|    | Derive namet<br>Diskenstyld-sinet                                                                                              |
|    | To solublish a chain, p connection<br>to the network new, slad<br>Connect                                                      |
|    |                                                                                                    |
|    |                                                                                                    |
|    |                                                                                                    |
|    |                                                                                                    |
|    | 21 Spens the pagenty sheet at adjudgement                                                                                      |

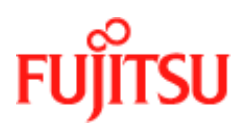

| Procedure 4-6: Set the TCP/IP for W                                                                                                    | /indows 98 (Continued)                                                          |
|----------------------------------------------------------------------------------------------------|---------------------------------------------------------------------------------|
| <ul><li>4. From the "Server Types" tab of the "Dial-Up <i>TCP/IP</i> (marked with a check in the box to the</li></ul>                                                               | <b>PPP Connection</b> " window, select left) and click <b>TCP/IP Settings</b> . |
| ADSL Dial-Up PPP Connection                                                                                                    | ? ×                                                                             |
| General Server Types Scripting Multilink                                                                                                    |                                                                                 |
| Type of DiaRUp ≦erver:<br>PPP: Internet, Windows NT Server, Windows 98<br>Advanced options:<br>□ Log on to network<br>□ Enable software gampression<br>□ Require gnotypted password |                                                                                 |
| Require data encryption                                                                                                    |                                                                                 |
| Ecord a log his for this connection                                                                                                    |                                                                                 |
| Allowed network protocols:                                                                                                    |                                                                                 |
| OK. Cano                                                                                                    | et                                                                              |

| TCP/IP Setting:                        |
|----------------------------------------|
| C Server assigned IP address           |
| (* Specify an IP address               |
| IP address: 192.168.0.77               |
| C Server animations and a stress       |
| Specify name server addresses          |
| Primary DNS: 168 . 95 . 1 . 1          |
| Secondary DNS: 0 0 0 0                 |
|                                        |
| Primary WINS:                          |
| Secondary WINS: 0,0,0,0                |
| E Ulas IR handu assessation            |
| Lise default nateway on remote network |
|                                        |
| UK Cancel                              |

Click OK.

**6.** The "**ADSL Dial-Up PPP Connection**" window is redisplayed. Click **OK** to end the modifying TCP/IP options session.

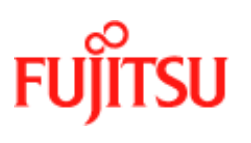

### Windows 2000

TCP/IP settings are automatically set up during the software installation process. Follow Procedure 4-7 to change TCP/IP settings.

|    | Procedure 4-7: Set the TCP/IP for Windows 2000                                                                                                    |
|----|----------------------------------------------------------------------------------------------------|
| 1. | From your PC desktop, right click the My Network Places icon and select Properties.                                                                                                    |
| 2  | From the "Networking" tab of the "ADSL Dial-Un PPP Connection Properties"                                                                                                    |
|    | window, select Internet Protocol (TCP/IP) and click Properties.                                                                                                    |
|    | ADSL Dial-Up PPP Connection Properties                                                                                                    |
|    | General Options Security Networking Shaing                                                                                                    |
|    | Type of dial-up server 1 are calling                                                                                                    |
|    | PPP. Windows 55/98/NT4/2000, Internet                                                                                                    |
|    | Settings Components checked are used by this connection  The Net BLUI Protocol  The and Planes Sharing for Microsoft Networks  The and Planes Sharing for Microsoft Networks  Initial  Initial  Initial  Properties |

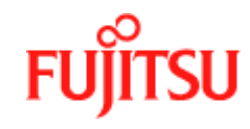

|   | The "Internet Protocol (TCP/IP) Properties"                                                                                                    | window is used to modify the Il                                                                                                    | Р                                            |
|---|----------------------------------------------------------------------------------------------------|----------------------------------------------------------------------------------------------------|----------------------------------------------|
|   | address and DNS Server addresses:                                                                                                    |                                                                                                    |                                              |
|   |                                                                                                    | 91 ¥1                                                                                                    |                                              |
|   | General                                                                                                    |                                                                                                    |                                              |
|   | You can get IP settings amigned automatically if your network<br>supports this supplicity. Otherwise, you need to ask, your network<br>administratus for the appropriate IP settings.                                                                                                    | s                                                                                                    |                                              |
|   | C Otrais as P address automatically                                                                                                    |                                                                                                    |                                              |
|   | · · · Uge the following IP address                                                                                                    |                                                                                                    |                                              |
|   | Paddeess   192 168 0 77                                                                                                    | -                                                                                                    |                                              |
|   | C Dise D'ST anne addres advancede                                                                                                    |                                                                                                    |                                              |
|   | IF Use the following DNS server addresses                                                                                                    |                                                                                                    |                                              |
|   | Enterned DNS server 168 .95 . 1 . 1                                                                                                    |                                                                                                    |                                              |
|   | Alternate DNS cerver                                                                                                    | -                                                                                                    |                                              |
|   | 1.000                                                                                                    | and the second second s |                                              |
|   | C Adve                                                                                                    | frond .                                                                                                    |                                              |
|   |                                                                                                    |                                                                                                    |                                              |
|   |                                                                                                    |                                                                                                    |                                              |
|   |                                                                                                    |                                                                                                    |                                              |
|   |                                                                                                    |                                                                                                    |                                              |
|   |                                                                                                    | Caricel                                                                                                    |                                              |
|   |                                                                                                    | Caricel                                                                                                    |                                              |
|   | Change the IP address to a user defined address                                                                                                    | ress by selecting <b>Use the follow</b>                                                                                                    | ving                                         |
|   | Change the IP address to a user defined address (click inside the circle to the left of it)                                                                                                    | ress by selecting <b>Use the follow</b><br>t) and typing the address in the s                                                                                                    | <b>ving</b><br>spa                           |
|   | <ul> <li>Change the IP address to a user defined address (click inside the circle to the left of it provided</li> </ul>                                                                                                    | ress by selecting <b>Use the follow</b><br>t) and typing the address in the s                                                                                                    | <b>vinę</b><br>spa                           |
|   | <ul> <li>Change the IP address to a user defined address (click inside the circle to the left of it provided</li> <li>Change the DNS Server addresses to user de</li> </ul>                                                                                                    | ress by selecting <b>Use the follow</b><br>t) and typing the address in the set<br>offined addresses by selecting <b>Us</b>                                                                                                    | ving<br>spa<br>se t                          |
|   | <ul> <li>Change the IP address to a user defined address (click inside the circle to the left of it provided</li> <li>Change the DNS Server addresses to user de following DNS server addresses (click inside)</li> </ul>                                                                                                    | ress by selecting <b>Use the follow</b><br>t) and typing the address in the selecting <b>Us</b><br>de the circle to the left of it) and                                                                                                    | ving<br>spa<br>se t                          |
|   | <ul> <li>Change the IP address to a user defined address (click inside the circle to the left of it provided</li> <li>Change the DNS Server addresses to user der following DNS server addresses (click inside the addresses in the spaces provided</li> </ul>                                                                                                    | ress by selecting <b>Use the follow</b><br>t) and typing the address in the set<br>fined addresses by selecting <b>Us</b><br>de the circle to the left of it) and                                                                                                    | ving<br>spa<br>se t                          |
|   | <ul> <li>Change the IP address to a user defined address ddress (click inside the circle to the left of it provided</li> <li>Change the DNS Server addresses to user de following DNS server addresses (click inside the addresses in the spaces provided</li> </ul>                                                                                                    | ress by selecting <b>Use the follow</b><br>t) and typing the address in the selecting <b>Us</b><br>effined addresses by selecting <b>Us</b><br>de the circle to the left of it) and                                                                                                    | ving<br>spa<br>se t<br>l ty                  |
|   | <ul> <li>Change the IP address to a user defined address address (click inside the circle to the left of it provided</li> <li>Change the DNS Server addresses to user de following DNS server addresses (click inside the addresses in the spaces provided</li> <li>Note: The "Advanced" button of the "Internet"</li> </ul>                                                                                                    | ress by selecting <b>Use the follow</b><br>t) and typing the address in the set<br>of fined addresses by selecting <b>Us</b><br>de the circle to the left of it) and<br>the the circle to the left of it) and                                                                                                    | ving<br>spa<br>se t<br>l ty<br>es"           |
|   | <ul> <li>Change the IP address to a user defined address (click inside the circle to the left of it provided</li> <li>Change the DNS Server addresses to user der following DNS server addresses (click inside the addresses in the spaces provided</li> <li>Note: The "Advanced" button of the "Internet window may be used to alter DNS addresses, "</li> </ul>                                                                                                    | ress by selecting <b>Use the follow</b><br>t) and typing the address in the set<br>fined addresses by selecting <b>Us</b><br>de the circle to the left of it) and<br><b>et Protocol (TCP/IP) Propertie</b><br><b>WINS addresses and IP secur</b>                                                                                                    | ving<br>spa<br>se t<br>l ty<br>es"           |
|   | <ul> <li>Change the IP address to a user defined address address (click inside the circle to the left of it provided</li> <li>Change the DNS Server addresses to user de following DNS server addresses (click inside the addresses in the spaces provided</li> <li>Note: The "Advanced" button of the "Internet window may be used to alter DNS addresses, settings</li> </ul>                                                                                                    | ress by selecting <b>Use the follow</b><br>t) and typing the address in the set<br>offined addresses by selecting <b>Us</b><br>de the circle to the left of it) and<br><b>et Protocol (TCP/IP) Propertion</b><br><b>WINS addresses and IP secur</b>                                                                                                    | ving<br>spa<br>se t<br>l ty]<br>es"<br>rity  |
| , | <ul> <li>Change the IP address to a user defined address address (click inside the circle to the left of it provided</li> <li>Change the DNS Server addresses to user de following DNS server addresses (click inside the addresses in the spaces provided</li> <li>Note: The "Advanced" button of the "Internet window may be used to alter DNS addresses, settings</li> <li>Click OK from the "Internet Protocol (TCP/IP)</li> </ul>                                                       | ress by selecting <b>Use the follow</b><br>t) and typing the address in the second difference of the second difference of the left of it) and<br>the the circle to the left of it) and<br>the <b>Protocol (TCP/IP) Properties</b><br><b>WINS addresses and IP secur</b><br><b>P) Properties</b> " window.                                                                                                    | ving<br>spa<br>se ti<br>l tyj<br>es"<br>rity |
|   | <ul> <li>Change the IP address to a user defined address address (click inside the circle to the left of it provided</li> <li>Change the DNS Server addresses to user de following DNS server addresses (click inside the addresses in the spaces provided</li> <li>Note: The "Advanced" button of the "Internet window may be used to alter DNS addresses, settings</li> <li>Click OK from the "Internet Protocol (TCP/IP)</li> <li>The "ADSL Dial-Up PPP Connection Properties"</li> </ul> | ress by selecting <b>Use the follow</b><br>t) and typing the address in the selecting <b>Us</b><br>de the circle to the left of it) and<br><b>et Protocol (TCP/IP) Propertie</b><br><b>WINS addresses and IP secur</b><br><b>P) Properties</b> " window.<br>ties" window reappears. Click <b>C</b>                                                                                                    | ving<br>spa<br>se tl<br>l tyj<br>es"<br>rity |

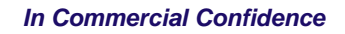

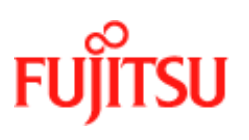

### Windows XP

TCP/IP settings are automatically set up during the software installation process. Follow Procedure 4-8 to change TCP/IP settings.

| Procedure 4<br>From your PC desktop<br>Interface Connection                                                                                                    | <b>1-8: Set the TCP/IP</b> f<br>o go to Start -> Control F<br>s.                                                                                                    | for Windows XP<br>Panel, then click on Network and                                                                                                    |
|----------------------------------------------------------------------------------------------------|----------------------------------------------------------------------------------------------------|----------------------------------------------------------------------------------------------------|
| File Edit View Favorites Tools I<br>Solar Solar So | Help<br>rch 🎉 Folders 💷 +                                                                                                    |                                                                                                    |
| Control Panel Switch to Classic View<br>Switch to Classic View<br>Windows Update<br>Help and Support<br>Other Control Panel<br>Options                                                                                                    | Pick a category         Image: Appearance and Themes         Image: Appearance and Themes         Image: Appearance and Internet Connections         Image: Add or Remove Programs         Image: Add or Remove Programs         Image: Add or Speech, and Audio Devices         Image: Add or Remove and Maintenance         Image: Add or Remove and Maintenance | Printers and Other Hardware<br>We van the second second seco |

| In the next window click on <b>Network Connections</b> .                                                                                                    |
|----------------------------------------------------------------------------------------------------|
| <ul> <li>Network and Internet Connections</li> <li>File Edk Wew Pavorkes Tools Help</li> <li>Back · O</li> <li>Search Point</li> <li>Folders</li> <li>Address Point</li> <li>Network and Internet Connections</li> <li>Search Prices and Other Hardware</li> <li>Price and Modem Options</li> <li>Pick a task</li> <li>Set up or change your Internet connection</li> <li>Caste a connection to the network at your workplace</li> <li>Teuchlashoptare</li> </ul> |
| <ul> <li>Anne or Small Office<br/>Networking</li> <li>Internet Explorer</li> <li>Network Diagnostics</li> </ul> Or pick a Control Panel icon Internet Options Network Connections                                                                                                    |
| Double click with left mouse button on FUJITSU Dial-Up PPP Connection.                                                                                                    |

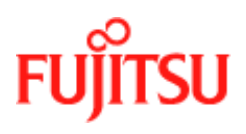

|    | Procedure 4-8: Set the TCP/IP for Windows XP                                    |
|----|---------------------------------------------------------------------------------|
| 4. | Click on Properties within the "Connect Fujitsu Dial-Up PPP Connection" window. |
|    |                                                                                 |
|    | Connect FUJITSU Dial-Up PPP Connection                                          |
|    |                                                                                 |
|    | User name: username                                                             |
|    | Password:                                                                       |
|    | Save this user name and password for the following users:                       |
|    | 🔿 Me only                                                                       |
|    | <ul> <li>Anyone who uses this computer</li> </ul>                               |
|    | Dial Cancel Properties Help                                                     |
| 5. | Select Internet Protocol (TCP/IP) and click Properties.                         |

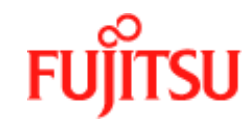

| 6. | The <b>"Internet Protocol (TCP/IP) Properties"</b> win address and DNS Server addresses:                                                                                                    | ndow is used to modify the Il                                                                                                    | Р                                           |
|----|----------------------------------------------------------------------------------------------------|----------------------------------------------------------------------------------------------------|---------------------------------------------|
|    | Internet Protocol (1CP/IP) Properties                                                                                                    | <u>rix</u>                                                                                                    |                                             |
|    | Benetal                                                                                                    | C. S. C. S. |                                             |
|    | You can get IP settings assigned autorsatically if your network<br>supports this supplicity. Otherwise, you need to ask your retwork<br>administration for the appropriate IP settings.                                                                                                    |                                                                                                    |                                             |
|    | C Obtain an IP address automatically                                                                                                    |                                                                                                    |                                             |
|    | (F Uge the following IP address                                                                                                    |                                                                                                    |                                             |
|    | IP address   192 168 0 77                                                                                                    |                                                                                                    |                                             |
|    | <ul> <li>Diper DNI nerve actions accordingly</li> </ul>                                                                                                    |                                                                                                    |                                             |
|    | F Use the following DNS server addresses                                                                                                    |                                                                                                    |                                             |
|    | Beferred DNS server 168 35. 1 1                                                                                                    |                                                                                                    |                                             |
|    | Shemate DHS server                                                                                                    |                                                                                                    |                                             |
|    | Adgance                                                                                                    | et                                                                                                    |                                             |
|    | Adganca<br>OKCo                                                                                                    | ancel                                                                                                    |                                             |
|    | Change the IP address to a user defined address address (click inside the circle to the left of it) a provided                                                                                                    | s by selecting <b>Use the follow</b><br>and typing the address in the s                                                                                                    | <b>'ing</b><br>spac                         |
|    | <ul> <li>Change the IP address to a user defined address address (click inside the circle to the left of it) a provided</li> <li>Change the DNS Server addresses to user defin following DNS server addresses (click inside the addresses in the spaces provided</li> </ul>                                                                                                    | s by selecting <b>Use the follow</b><br>and typing the address in the s<br>ned addresses by selecting <b>Us</b><br>the circle to the left of it) and                                                                                                    | <b>ing</b><br>spac<br><b>e th</b><br>typ    |
|    | <ul> <li>Change the IP address to a user defined address address (click inside the circle to the left of it) a provided</li> <li>Change the DNS Server addresses to user define following DNS server addresses (click inside the addresses in the spaces provided</li> <li>Note: The "Advanced" button of the "Internet H window may be used to alter DNS addresses, Wisettings</li> </ul>                                                           | s by selecting <b>Use the follow</b><br>and typing the address in the s<br>ned addresses by selecting <b>Us</b><br>the circle to the left of it) and<br><b>Protocol (TCP/IP) Propertie</b><br><b>TNS addresses and IP secur</b>                                                                                                    | ing<br>spac<br>e th<br>typ<br>es"<br>iity   |
| 7. | <ul> <li>Change the IP address to a user defined address address (click inside the circle to the left of it) a provided</li> <li>Change the DNS Server addresses to user define following DNS server addresses (click inside the addresses in the spaces provided</li> <li>Note: The "Advanced" button of the "Internet H window may be used to alter DNS addresses, Wissettings</li> <li>Click OK from the "Internet Protocol (TCP/IP) F</li> </ul> | s by selecting <b>Use the follow</b><br>and typing the address in the s<br>ned addresses by selecting <b>Us</b><br>the circle to the left of it) and<br><b>Protocol (TCP/IP) Propertie</b><br><b>TNS addresses and IP secur</b><br><b>Properties"</b> window.                                                                                                    | ring<br>space<br>e th<br>typ<br>es"<br>rity |

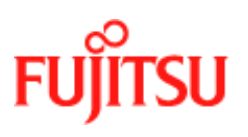

### **Windows ME**

TCP/IP settings are automatically set up during the software installation process. Follow Procedure 4-9 to change TCP/IP settings.

|    | Procedure 4                                                                                                    | 4-9: Set the                                        | e TCP/IP for W                                                                                                    | indows ME               |
|----|----------------------------------------------------------------------------------------------------|-----------------------------------------------------|----------------------------------------------------------------------------------------------------|-------------------------|
| 1. | From your PC desktop, open the Dial-Up Networking window ( <b>Start -&gt; Settings -&gt; Dial-Up Networking</b> ).                  |                                                     |                                                                                                    |                         |
| 2. | From the <b>"Dial-Up N</b><br>Connection icon and                                                                                   | etworking" v<br>click Propert                       | vindow, right click<br>t <b>ies</b> .                                                                                                    | on the ADSL Dial-Up PPP |
|    | Die Daaf Alle Hachwenkung<br>Die Edit ginne Figuration In<br>La Die Constantion International<br>Australia Die Transite Mercenteren | oli Correctoro Holo<br>In Station State             | a x D D W B                                                                                                    |                         |
|    | Abst Did Up PPP Connection<br>DSUMetholized<br>Prove # collect: 0.33                                                                | Engrand<br>Male New Carriedo<br>Electronity materia | Prime Device room<br>Prime Device room<br>Service of the service of the service of th |                         |
|    | E Opens the paperty direct of sciences                                                                                              | Lilenc                                              | 100 7                                                                                                    | 4                       |

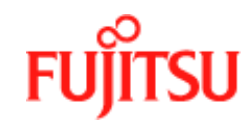

| ADSL DiaHUp F    | PP Connection                        | <u> 11 × 1</u> |  |
|------------------|--------------------------------------|----------------|--|
| General Netw     | stong  Security   Scripting   Multim | Distra         |  |
| Type of DiaN     | lp <u>S</u> erver.                   |                |  |
| Press, Audatoria | wednesd 2000/WT Watching PE          | -              |  |
| Advanced         | planc                                |                |  |
| Enabl            | software porpressori                 |                |  |
| 1 Decis          | a w signee oo maa convectaan         |                |  |
| - Allowed red    | week protocole                       |                |  |
| C users          | UI<br>Di Concettie                   |                |  |
| ₩ 1CPV           | P TEE/IP Settings                    |                |  |

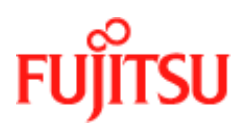

|    | Procedure 4-9: Set the TCP/IP for Windows ME (Continued)                                                                                                    |
|----|----------------------------------------------------------------------------------------------------|
| 4. | The <b>"TCP/IP Settings"</b> window is used to modify the IP address, Domain Name Server addresses and/or default gateway as follows:                                                                                                    |
|    | <ul> <li>Change the IP address to a user defined address by selecting Specify an IP address (click inside the circle to the left of it) and typing the addresses by selecting Specify name server addresses to user defined addresses to user defined addresses to user user defined addresses to user defined addresses to user defined addresses to user defined addresses to user defined addresses to user defined addresses to user defined addresses to user defined addresses to user user defined addresses to user defined addresses to user defined addresses to user defined addresses to user defined addresses to user defined addresses to user defined addresses to user defined addresses to user defined addresses to user defined addresses to user defined addresses to user defi</li></ul> |
|    | gateway on remote network                                                                                                    |
| 5. | The <b>" Dial-Up PPP Connection"</b> window is redisplayed. Click <b>OK</b> to end the modifying TCP/IP options session.                                                                                                    |

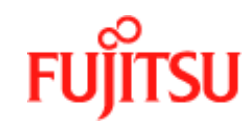

## **Point-to-Point Protocol over Ethernet**

PPPoE is a specification for connecting multiple computer users on an Ethernet to a remote site through common customer premises equipment. PPPoE can be used to have an office or building-full of users share a common DSL (Digital Subscriber Line) connection to the Internet. PPPoE combines the Point-to-Point Protocol commonly used in dialup connections, with the Ethernet protocol, which supports multiple users in a LAN. The PPP Protocol information is encapsulated within an Ethernet frame.

The ADSL USB Modem supports PPPoE by using the driver in conjunction with third party Ethernet software. The installation procedure follows:

- 1. Install the ADSL USB Modem as a LAN (RFC1483) driver by following the procedure for your operating system shown in "*Installation and Software Setup for PCs Running Windows*" on page 2-1 or "*Installation and Software Setup for an Apple Macintosh Computer*" on page 3-1.
- 2. Install the PPPoE software by following the steps detailed in the third party software supplier's User Guide. The third party software will search for existing drivers. If multiple drivers are installed, select the ADSL USB Modem as the adapter of choice.
- 3. The Internet connection is made through the third party software. You are required to enter your User Name and Password.

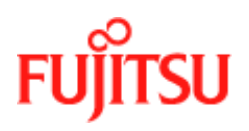

In Commercial Confidence

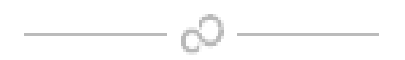

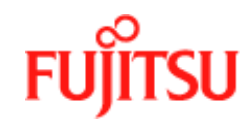

**Product Specifications** 

# **APPENDIX A Product Specifications**

This appendix contains the product specification setting out the limits and expectations for the performance of the ADSL USB Modem.

# **ADSL Standards Supported**

There are several standard types of ADSL modulation techniques including Discrete MultiTone (DMT) and Carrierless Amplitude and Phase (CAP). The ADSL USB DSL Modem is capable of supporting the following DSL standards: ANSI T1.413 Issue 2, ITU G.992.1 (G.DMT), ITU G.992.2 (G.lite), CAP (T1 TR-59), and ITU G.992 Annexes A, B, and C as applicable.

## **Power Requirements**

The modem takes power from the computer. The power consumption is shown in Table A-1.

| ADSL USB Modem Power Consumption |           |  |
|----------------------------------|-----------|--|
| Power Supply                     | Data Mode |  |
| +5V Digital                      | 0.100 W   |  |
| +5V Analog                       | 0.250 W   |  |
| +3.3V                            | 0.995 W   |  |
| +12V                             | 0.896 W   |  |
| Total:                           | 2.241 W   |  |

#### Table A-1:

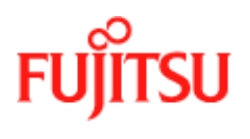

# **Product Specification**

The main technical features of the modem are shown in Table A-2.

| Item                                       | Description                                                                                                    |
|--------------------------------------------|----------------------------------------------------------------------------------------------------|
| Dimensions                                 | Height: 1.6 in (4.06 cm), Width: 7.5 in (19.05 cm), Depth: 6.25 in (15.88 cm)                                              |
| Weight                                     | Approx. 2.20 lbs (1.02 kg)                                                                                                 |
| Environmental                              | Ambient Operating Temperature – +32 to<br>+131°F (0 to +45°C                                                               |
|                                            | Relative Humidity – 5 to 95%, non-condensing                                                                               |
| Power Requirements                         | 5 VDC Source from PC USB port, Less than 3 watts typical from 5 VDC                                                        |
| Connectors                                 | ADSL LINE – 6-pin modular jack RJ-11                                                                                       |
|                                            | USB – USB Connector                                                                                                    |
| DSL                                        | ADSL Line Code – Discrete MultiTone<br>(DMT)                                                                               |
| ADSL Transmission Rates                    | Downstream DMT: 32 kbps to 8.0 Mbps                                                                                        |
|                                            | Upstream DMT: 32 kbps to 800 Kbps                                                                                          |
| Transport and Application Protocol Support | RFC 1483 Bridge Protocol                                                                                                   |
| ATM Support                                | Supports ATM traffic shaping where soft SAR supports individual PCR control for each VC                                    |
|                                            | Full 16-bit address range for both VPI and VCI supported.                                                                  |
|                                            | Supports PVC connections.                                                                                                  |
| Device Driver and Software Specifications  | Driver is LAN type network driver and is<br>Network Driver Interface Specification<br>(NDIS) 4.0 compliant.                |
|                                            | Windows <sup>TM</sup> 98, Windows <sup>TM</sup> 98 Second<br>Edition, Windows <sup>TM</sup> 2000, Windows XP <sup>TM</sup> |
| EMC                                        | FCC, Part 15, Class B; EN50081-1, Class B; EN50082-1                                                                       |

#### Table A-2:

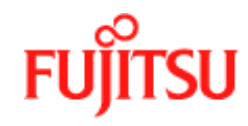

#### Table A-2:

| Item                | Description           |
|---------------------|-----------------------|
| Safety              | UL 1950, cUL, EN60950 |
| Regulatory Approval | UL, CSA, CE           |

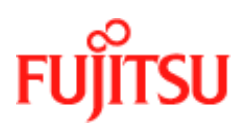

**Product Specifications** 

In Commercial Confidence

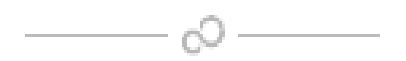

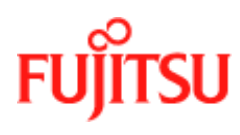

# Glossary

The following terms are used in this manual.

| Asymmetric Digital Subscriber Line         |
|--------------------------------------------|
| Asynchronous Transfer Mode                 |
| -                                          |
| Carrier-less Amplitude and Phase           |
| Discrete Multi-tone                        |
| Digital Subscriber Line                    |
| Digital Subscriber Line Access Multiplexer |
| ITU G.992.1                                |
| ITU G.992.2                                |
| Internet Protocol                          |
| Local Area Network                         |
| Personal Computer                          |
| Point-to-Point Protocol                    |
| Point-to-Point Protocol over Ethernet      |
| Permanent Virtual Circuit                  |
| -                                          |
| Specification Standard.                    |
| Switched Virtual Circuit                   |
| Transport Control Protocol                 |
| Universal Serial Bus                       |
| ATM Virtual Circuit ID                     |
| ATM Virtual Path ID                        |
| Wide Area Network                          |
|                                            |

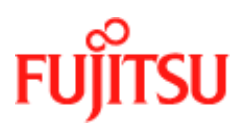

Glossary

In Commercial Confidence

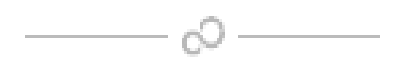